# SmartRunner 3-D ToF 3-D time-of-flight sensor

Manual

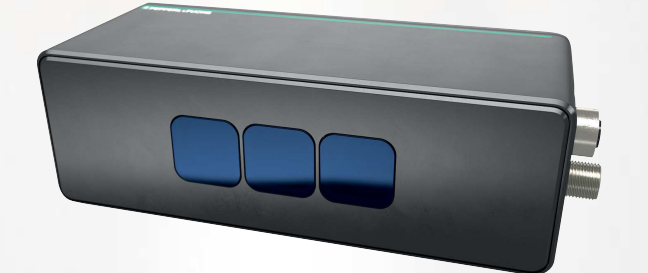

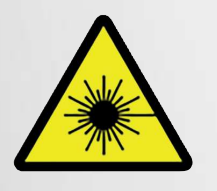

**PEPPERL+FUCHS** 

Your automation, our passion.

With regard to the supply of products, the current issue of the following document is applicable: The General Terms of Delivery for Products and Services of the Electrical Industry, published by the Central Association of the Electrical Industry (Zentralverband Elektrotechnik und Elektroindustrie (ZVEI) e.V.) in its most recent version as well as the supplementary clause: "Expanded reservation of proprietorship"

#### Worldwide

Pepperl+Fuchs Group Lilienthalstr. 200 68307 Mannheim Germany Phone: +49 621 776 - 0 E-mail: info@de.pepperl-fuchs.com **North American Headquarters** Pepperl+Fuchs Inc. 1600 Enterprise Parkway Twinsburg, Ohio 44087 USA Phone: +1 330 425-3555 E-mail: sales@us.pepperl-fuchs.com **Asia Headquarters** Pepperl+Fuchs Pte. Ltd. P+F Building 18 Ayer Rajah Crescent Singapore 139942 Phone: +65 6779-9091 E-mail: sales@sg.pepperl-fuchs.com https://www.pepperl-fuchs.com

| 1 | 1 Introduction |                                                                               |  |  |  |  |  |
|---|----------------|-------------------------------------------------------------------------------|--|--|--|--|--|
|   | 1.1            | Content of this Document                                                      |  |  |  |  |  |
|   | 1.2            | Target Group, Personnel5                                                      |  |  |  |  |  |
|   | 1.3            | Symbols Used6                                                                 |  |  |  |  |  |
| 2 | Produ          | ct Specifications7                                                            |  |  |  |  |  |
|   | 2.1            | Function Principle7                                                           |  |  |  |  |  |
|   | 2.2            | Symbols on the Sensor9                                                        |  |  |  |  |  |
|   | 2.3            | Dimension Drawing12                                                           |  |  |  |  |  |
|   | 2.4            | Display elements                                                              |  |  |  |  |  |
|   | 2.5            | Accessories13                                                                 |  |  |  |  |  |
| 3 | Install        | ation14                                                                       |  |  |  |  |  |
|   | 3.1            | Storage and Disposal14                                                        |  |  |  |  |  |
|   | 3.2            | Preparation14                                                                 |  |  |  |  |  |
|   | 3.3            | Sensing Range14                                                               |  |  |  |  |  |
|   | 3.4            | Error Factors                                                                 |  |  |  |  |  |
|   | 3.5            | Sensor Coordinate System19                                                    |  |  |  |  |  |
|   | 3.6            | Mounting20                                                                    |  |  |  |  |  |
|   | 3.7            | Power Source                                                                  |  |  |  |  |  |
|   | 3.8            | Setting up Windows Network Communication Between the Sensor and a PC/Laptop23 |  |  |  |  |  |
| 4 | Comm           | nissioning26                                                                  |  |  |  |  |  |
| 5 | Config         | Configuration                                                                 |  |  |  |  |  |
|   | 5.1            | Parameters27                                                                  |  |  |  |  |  |
|   | 5.2            | VsxProtocolDriver28                                                           |  |  |  |  |  |
| 6 | Opera          | Operation with ViSolution                                                     |  |  |  |  |  |
|   | 6.1            | Establishing a Connection to the Sensor37                                     |  |  |  |  |  |

| 6.2    | ViSolution Main Screen                        | 40 |
|--------|-----------------------------------------------|----|
| 6.2.1  | User Interface                                |    |
| 6.2.2  | Setup Wizard (Set up)                         |    |
| 6.2.   | 2.1 Introduction                              |    |
| 6.2.   | 2.2 Device Information                        |    |
| 6.2.   | 2.3 Set Trigger                               |    |
| 6.2.   | 2.4 Measurement                               | 51 |
| 6.2.   | 2.5 Filter                                    |    |
| 6.2.   | 2.6 Output Data Format                        |    |
| 6.2.   |                                               |    |
| 6.2.3  | Advanced Configuration Mode (Expert)          |    |
| 6.2.   | 3.1 Advanced Configuration Mode (Expert)      |    |
| 6.2.4  | Maintain                                      | 61 |
| 6.2.   | 4.1 Identification                            |    |
| 6.2.   | 4.2 Firmware Update                           |    |
| 6.2.   | 4.3 Resetting to the Factory Settings (Reset) |    |
| 6.2.5  | Explore Device                                |    |
| 6.2.6  | Transfer Configuration                        |    |
| 6.2.   | 6.1 Export Configuration                      |    |
| 6.2.   | 6.2 Import Configuration                      |    |
| 6.2.7  | Check Connectivity                            |    |
| 6.2.   | 7.1 Network Settings                          |    |
| 6.2.8  | Logout                                        |    |
| Mainte | nance and Repair                              |    |
| 74     |                                               |    |
| 1.1    | Servicing                                     |    |
| 7.2    | Repair                                        | 69 |
| -      |                                               |    |
| Iroubl | esnooting                                     |    |
| 8.1    | What to Do in the Event of a Fault            | 70 |

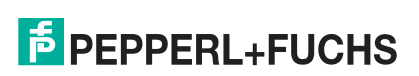

7

8

# 1 Introduction

### 1.1 Content of this Document

This document contains information required to use the product in the relevant phases of the product life cycle. This may include information on the following:

- Product identification
- Delivery, transport, and storage
- Mounting and installation
- Commissioning and operation
- Maintenance and repair
- Troubleshooting
- Dismounting
- Disposal

### Note

For full information on the product, refer to the further documentation on the Internet at www.pepperl-fuchs.com.

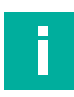

### Note

For specific device information such as the year of construction, scan the QR code on the device. As an alternative, enter the serial number in the serial number search at www.pepperl-fuchs.com.

The documentation comprises the following parts:

- This document
- Datasheet

In addition, the documentation may comprise the following parts, if applicable:

- EU-type examination certificate
- EU declaration of conformity
- Attestation of conformity
- Certificates
- Control drawings
- Instruction manual
- Functional safety manual
- Other documents

### 1.2 Target Group, Personnel

Responsibility for planning, assembly, commissioning, operation, maintenance, and dismounting lies with the plant operator.

Only appropriately trained and qualified personnel may carry out mounting, installation, commissioning, operation, maintenance, and dismounting of the product. The personnel must have read and understood the instruction manual and the further documentation.

Prior to using the product make yourself familiar with it. Read the document carefully.

### 1.3 Symbols Used

This document contains symbols for the identification of warning messages and of informative messages.

### Warning Messages

You will find warning messages, whenever dangers may arise from your actions. It is mandatory that you observe these warning messages for your personal safety and in order to avoid property damage.

Depending on the risk level, the warning messages are displayed in descending order as follows:

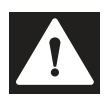

### Danger!

This symbol indicates an imminent danger.

Non-observance will result in personal injury or death.

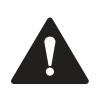

### Warning!

This symbol indicates a possible fault or danger.

Non-observance may cause personal injury or serious property damage.

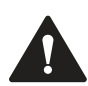

### Caution!

This symbol indicates a possible fault.

Informative Symbols

Non-observance could interrupt the device and any connected systems and plants, or result in their complete failure.

# F

### Note

This symbol brings important information to your attention.

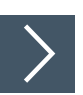

### Action

1. This symbol indicates a paragraph with instructions. You are prompted to perform an action or a sequence of actions.

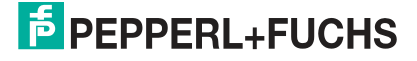

# 2 Product Specifications

### 2.1 Function Principle

This manual describes the SmartRunner Explorer 3-D with time-of-flight technology (hereinafter referred to as sensor).

The object in the field of view is illuminated by a modulated, invisible infrared light (1). The object reflects the light (2) on the sensor through the lens. The reflected light is detected with a spatial resolution of 640 x 480 pixels. The distance data to the object is determined independently for each pixel by measuring the phase shift. The phase position of the brightness-modulated light source is measured using the "continuous-wave time-of-flight procedure." Four measurements with different phases are performed. The phase shift of the reflected light is the equivalent of the distance "d." The result of the measuring cycle is a 3-D point cloud that contains intensity data for each pixel.

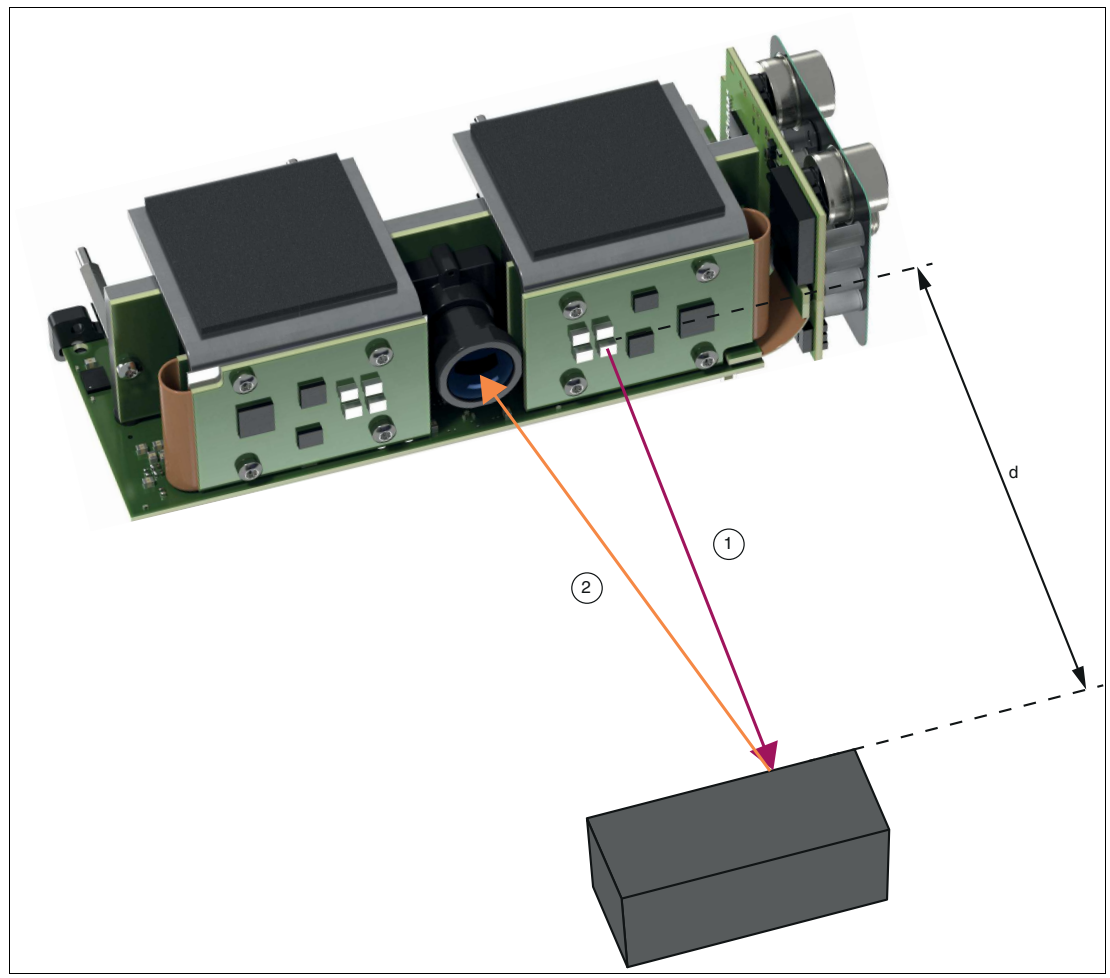

Figure 2.1 Function Principle

An example of how the measurement results can be displayed is a 3-D point cloud in the "ViSolution" application software (see chapter 6.2.1).

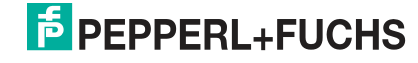

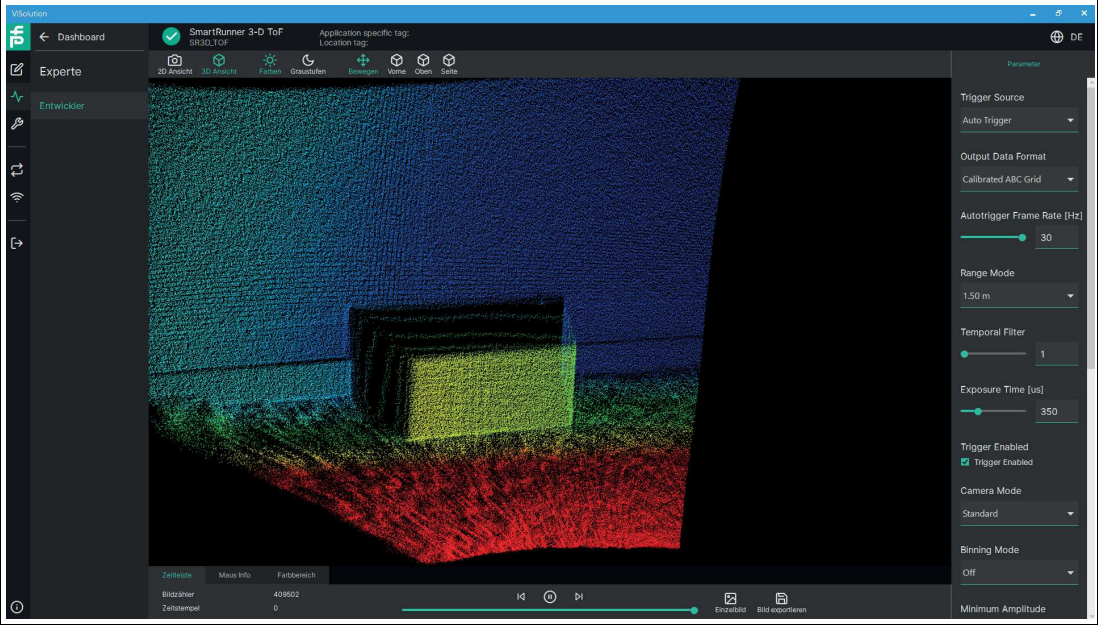

Figure 2.2

ViSolution

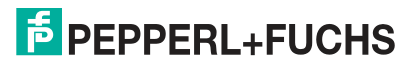

## 2.2 Symbols on the Sensor

### **Overview of labeling**

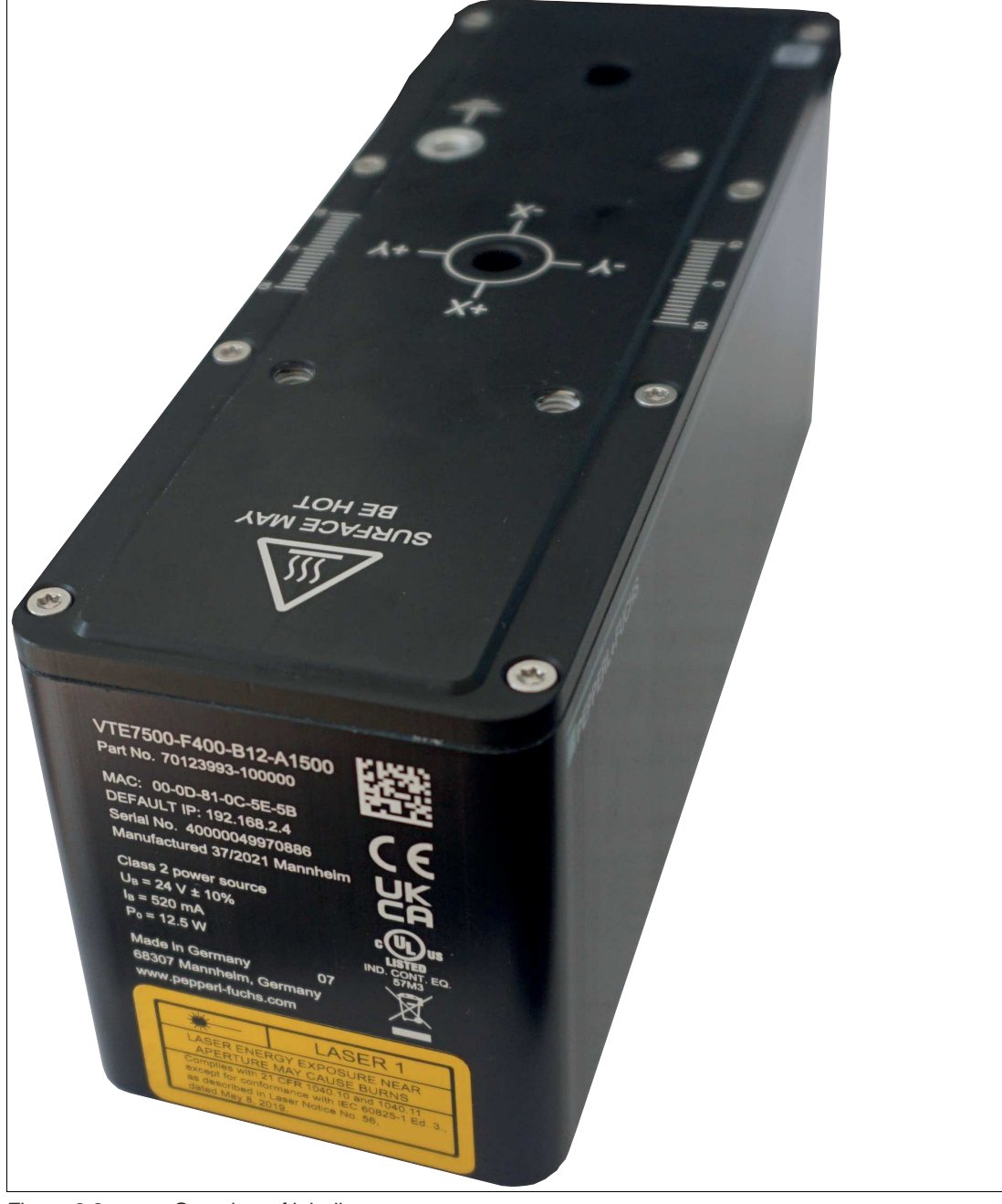

Figure 2.3 Overview of labeling

2023-05

#### Nameplate

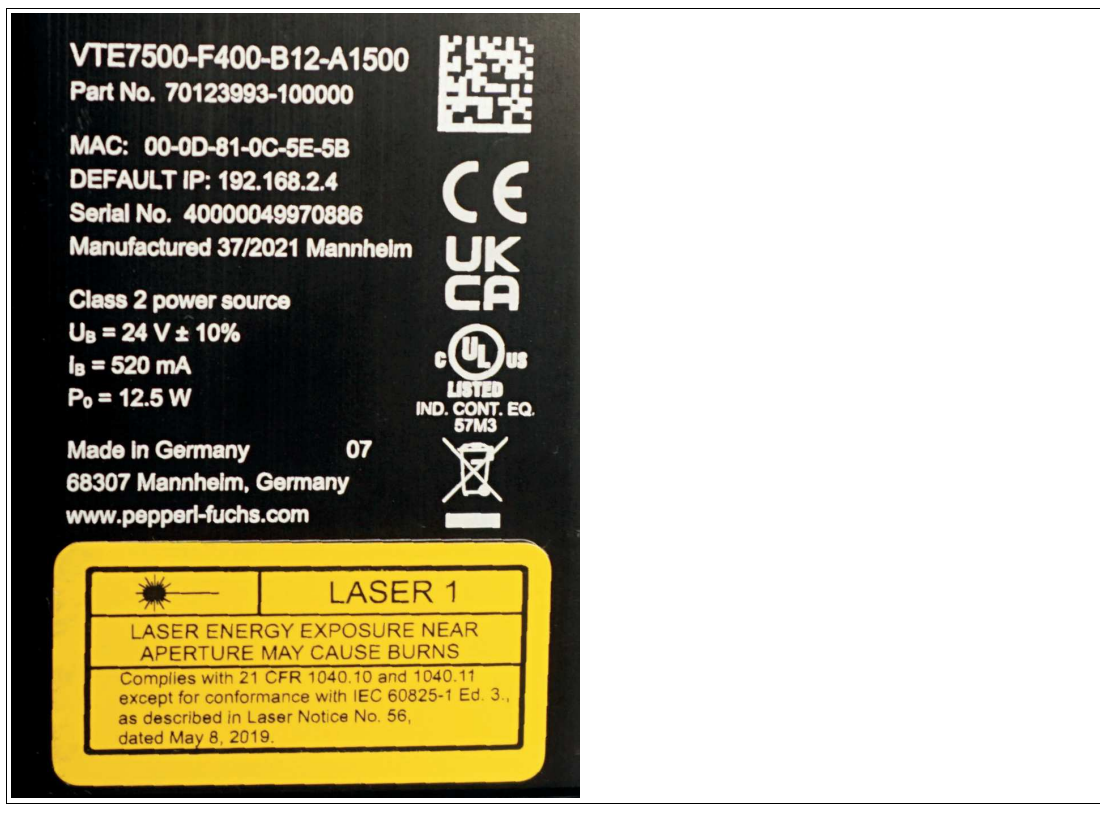

### Figure 2.4 Nameplate

The nameplate provides the following information:

- Part number
- CE marking
- UKCA marking
- MAC ID: 00-0D-81-0C-5E-5B
- Default IP: 192.168.2.4
- Serial number: 40000049970886
- Manufactured 37/2021 Mannheim
- UL marking
- Class 2 power source
- U<sub>B</sub>= 24 V ±10 %
- I<sub>B</sub>= 520 mA
- P<sub>0</sub>= 12.5 W
- Made in Germany 07
- 68307 Mannheim, Germany
- www.pepperl-fuchs.com
- Crossed-out garbage can symbol
- Laser information

2023-05

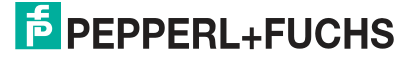

### Disposal

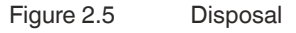

Devices marked with this symbol must not be disposed of with household waste. These devices must only be disposed of by specialist companies approved at the operating location.

| SURFACE MAY |  |  |
|-------------|--|--|
| BE HOT      |  |  |
|             |  |  |

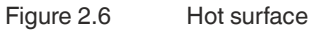

This label indicates a possible risk of burns from hot surfaces. Exercise the necessary caution when touching the sensor in this area.

#### Information on Laser Class 1

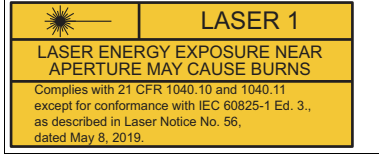

This sensor is certified according to laser protection class 1.

Note the information on the sensor that laser radiation near the aperture can cause burns.

Install the device so that the warning is clearly visible and readable.

## 2.3 Dimension Drawing

The sensor housing has the following dimensions.

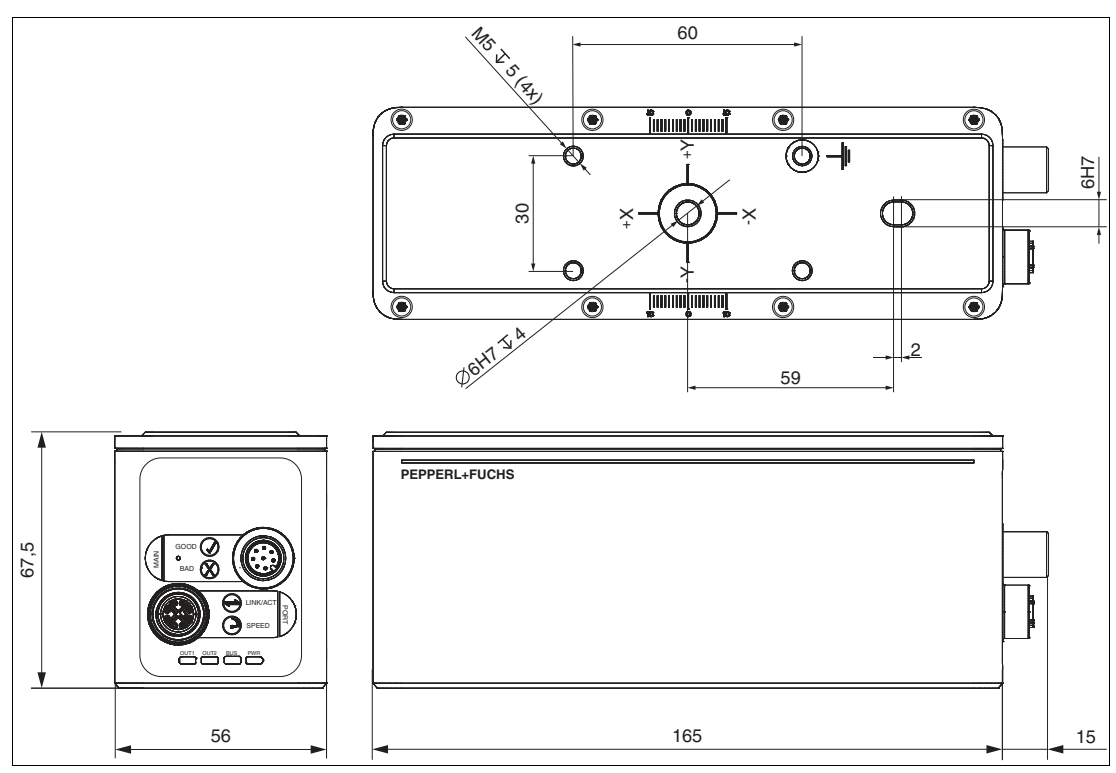

Figure 2.7 Dimension Drawing All dimensions in mm.

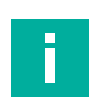

### Note

Further technical data can be found on the datasheet for the sensor. You will find the datasheets on our website.

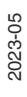

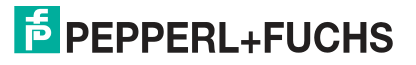

### 2.4 Display elements

The sensor has eight LEDs that signal various operating states or events.

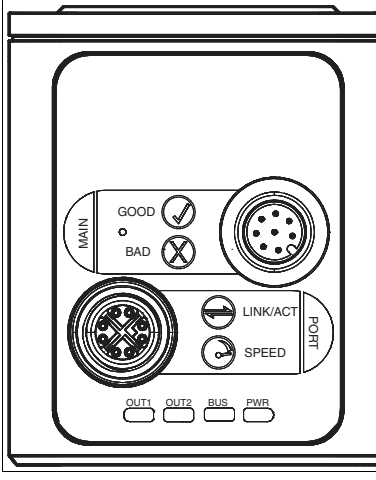

Figure 2.8 Display elements

| Designation |      | LED color    | Description                                                          |
|-------------|------|--------------|----------------------------------------------------------------------|
| MAIN        | GOOD | green        | Reserved                                                             |
|             | BAD  | red          | Reserved                                                             |
| PORT        |      | yellow       | The LED flashes at short intervals when bus data is being exchanged. |
|             |      | green/yellow | No connection or 10 MBit connection—LED off                          |
|             |      |              | <ul> <li>100 MBit connection—LED lights up yellow</li> </ul>         |
|             |      |              | <ul> <li>1 Gbit connection—LED lights up green</li> </ul>            |
| Operating   | OUT1 | green/yellow | Reserved                                                             |
| mode        | OUT2 | yellow       | The OUT2 LED flashes once briefly when the image capture starts.     |
|             | BUS  | -            | No function                                                          |
|             | PWR  | red          | The LED lights up red when the sensor restarts or is in update mode. |
|             |      |              | The LED lights up red in the event of a system-related malfunction.  |

### 2.5 Accessories

| Model number                 | Description                                                                                                    |
|------------------------------|----------------------------------------------------------------------------------------------------|
| LTGLÜT 24V 2xM12 Xm 8pol ROB | M12 plug, 8-pin, straight, to M12 socket, 8-pin, straight,<br>A-coded, 360° shielding, self-locking screw connection,<br>PUR cable, torsion-proof, shielded, halogen-free |
| V19SX-G-GN5M-PUR-ABG-V45-G   | Bus cable, Ethernet, M12 plug, X-coded, 8-pin to RJ45,<br>Ethernet-coded, 8-pin, PUR cable, green, Cat6A,<br>shielded                                                     |
| V19-G-BK1.5M-PUR-U/ABG       | Single-ended female cordset, M12, straight, A-coded,<br>8-pin, PUR cable, black, shielded, UL-approved                                                                    |

Additional accessories can be found online at www.pepperl-fuchs.com.

# 3 Installation

### 3.1 Storage and Disposal

Keep the original packaging. Always store and transport the device in the original packaging.

Store the device in a clean and dry environment. The permitted ambient conditions must be considered, see datasheet.

The device, built-in components, packaging, and any batteries contained within must be disposed in compliance with the applicable laws and guidelines of the respective country.

### 3.2 Preparation

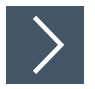

### **Unpacking the Device**

1. Check the packaging and contents for damage.

 $\mapsto$  In the event of damage, inform the shipping company and notify the supplier.

2. Check the package contents against your order and the shipping documents to ensure that all items are present and correct.

 $\mapsto$  Should you have any questions, direct them to Pepperl+Fuchs.

3. Retain the original packaging in case the device is to be stored or shipped again at a later date.

### 3.3 Sensing Range

The figures below show fields of view at different measuring distances. The values serve as a point of reference.

The maximum measuring distance of sensor VTE7500-F400-B12-A1500 is 7.5 m.

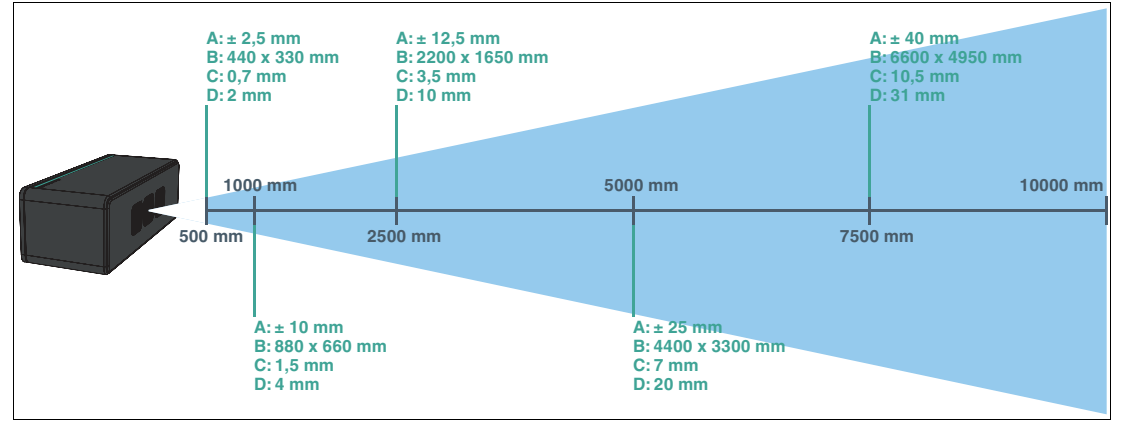

Figure 3.1 Sensing range - VTE7500-F400-B12-A1500

- A Depth resolution
- B Image window size x,y
- C Resolution x,y
- D Min. object size

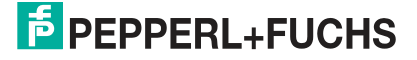

### **Opening Angle**

The opening angle of the 3-D measuring range on the vertical axis is 35°.

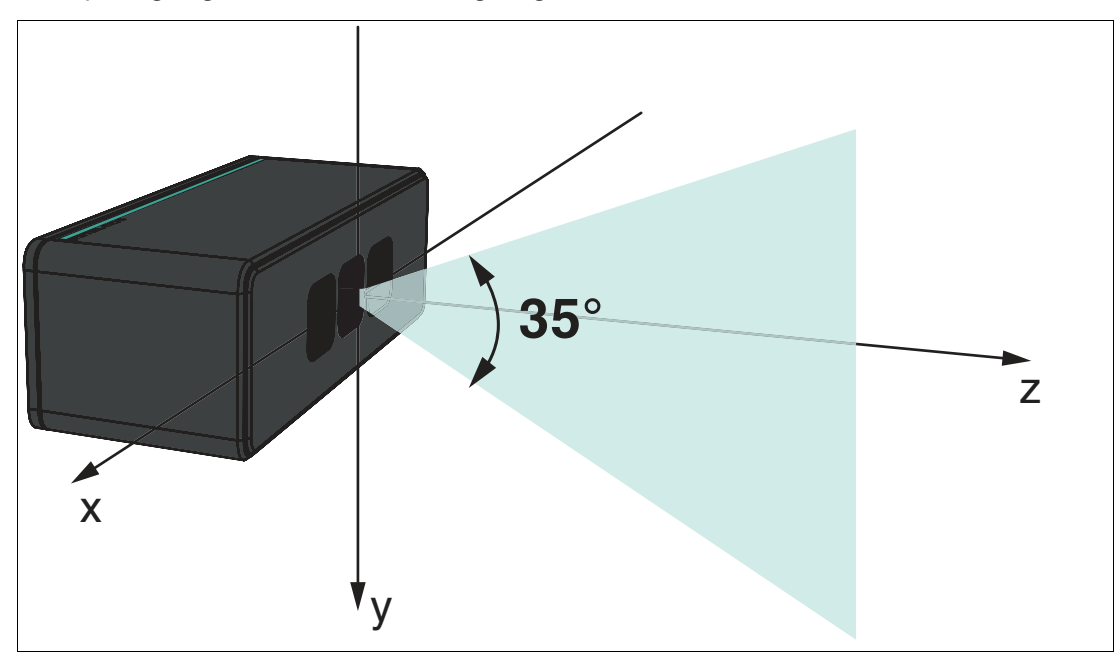

Figure 3.2 Vertical axis - VTE7500-F400-B12-A1500 The opening angle of the 3-D measuring range on the horizontal axis is 47°.

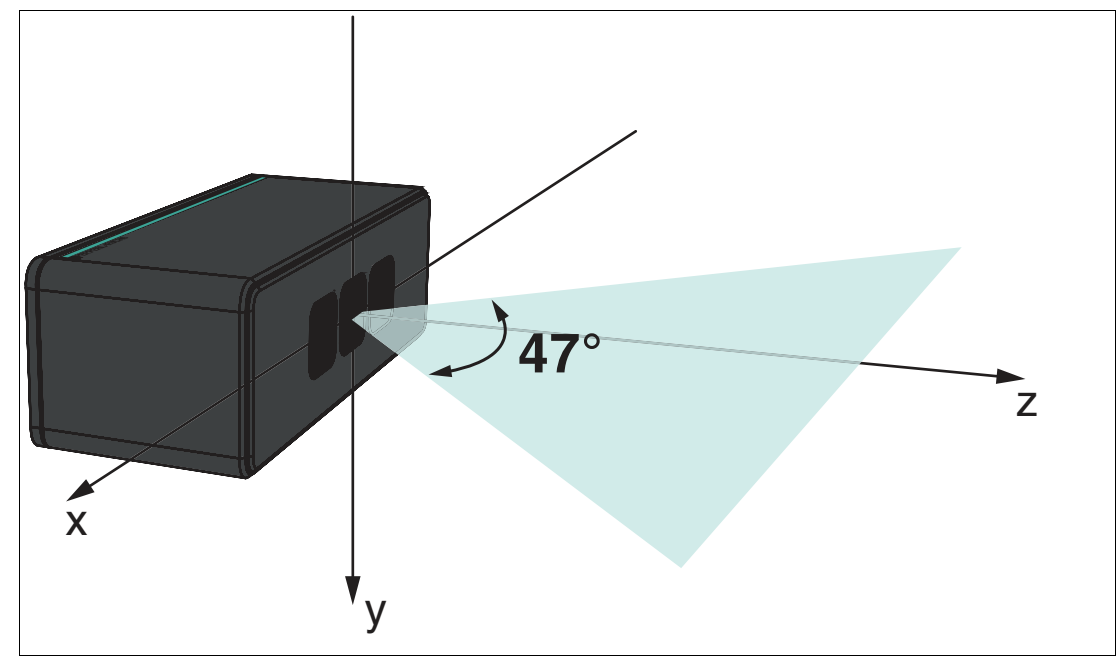

Figure 3.3 Horizontal axis - VTE7500-F400-B12-A1500

### 3.4 Error Factors

There are some influencing factors that can affect the measurement of the sensor and limit the measurement accuracy. You should consider these when planning your application.

### **Temperature**

The temperature has a significant influence on the measurement behavior of the sensor.

- Noise in the sensor increases as the temperature increases.
- The sensor requires a stable temperature. Measurement accuracy varies with temperature fluctuations even if the total temperature is within the permissible range.
- The sensor requires a warm-up time to reach a stable operating temperature.
- Note the operating temperature range of -20 °C ... 45 °C. Reliable operation of the camera can no longer be guaranteed in temperatures outside the operating temperature range.
- If the maximum permissible sensor temperature is exceeded, the frame rate is reduced.

Optimal heat sink must be ensured for proper functioning. Mount the sensor over as wide an area as possible on thermally conductive surfaces.

### **Ambient light**

The measurement is based on the reflection of the light emitted by the sensor, so any additional light, such as artificial light sources and sunlight, may affect the measurement results. Avoid using the sensor in bright sunlight. Ensure that the sensor is protected from overexposure to ensure that the correct reflection is measured.

### **Scattered light**

Reflections inside or behind the camera lens can produce scattered light. Scattered light is easily produced by bright surfaces in the immediate vicinity of the light source. Avoid placing objects in the scene that are not part of the planned shot. In particular, mirrors or other shiny surfaces/objects should be avoided in the capture area. Avoid placing the sensor flat in the middle of an area.

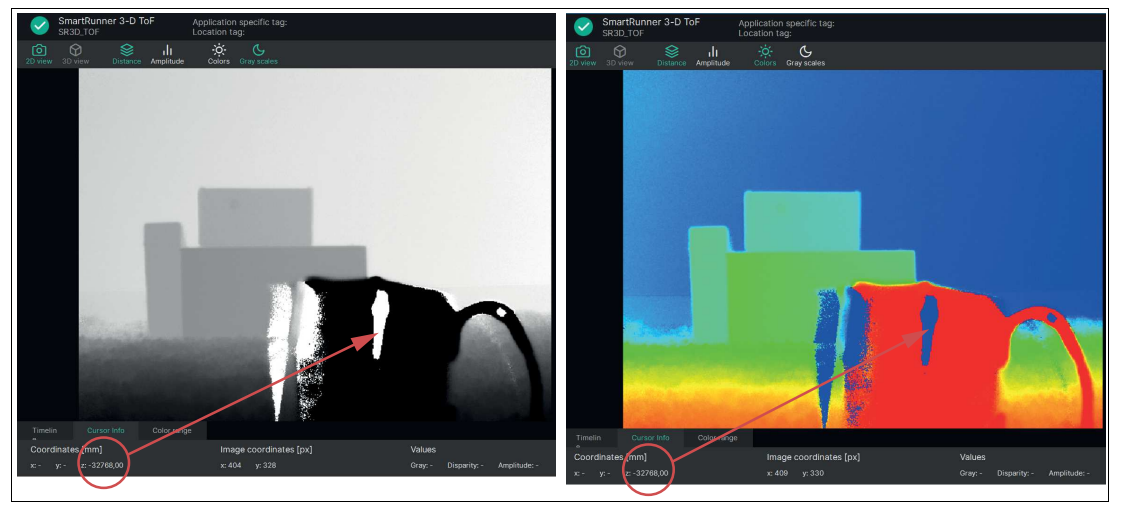

Figure 3.4

Shiny surfaces in the capture area

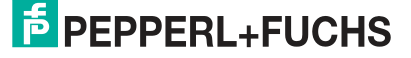

### **Multiple reflections**

Accurate measurement data is only supplied reliably by light that is reflected once. Any light that is reflected several times by other objects in the field of view of the sensor or the surrounding area can distort the measurement. Square shapes (e.g., room corners) are especially problematic, because the light pulse can jump between the different surfaces. Mirrors and highly reflective surfaces, such as painted table tops, can cause multiple reflections or completely distract the light pulse.

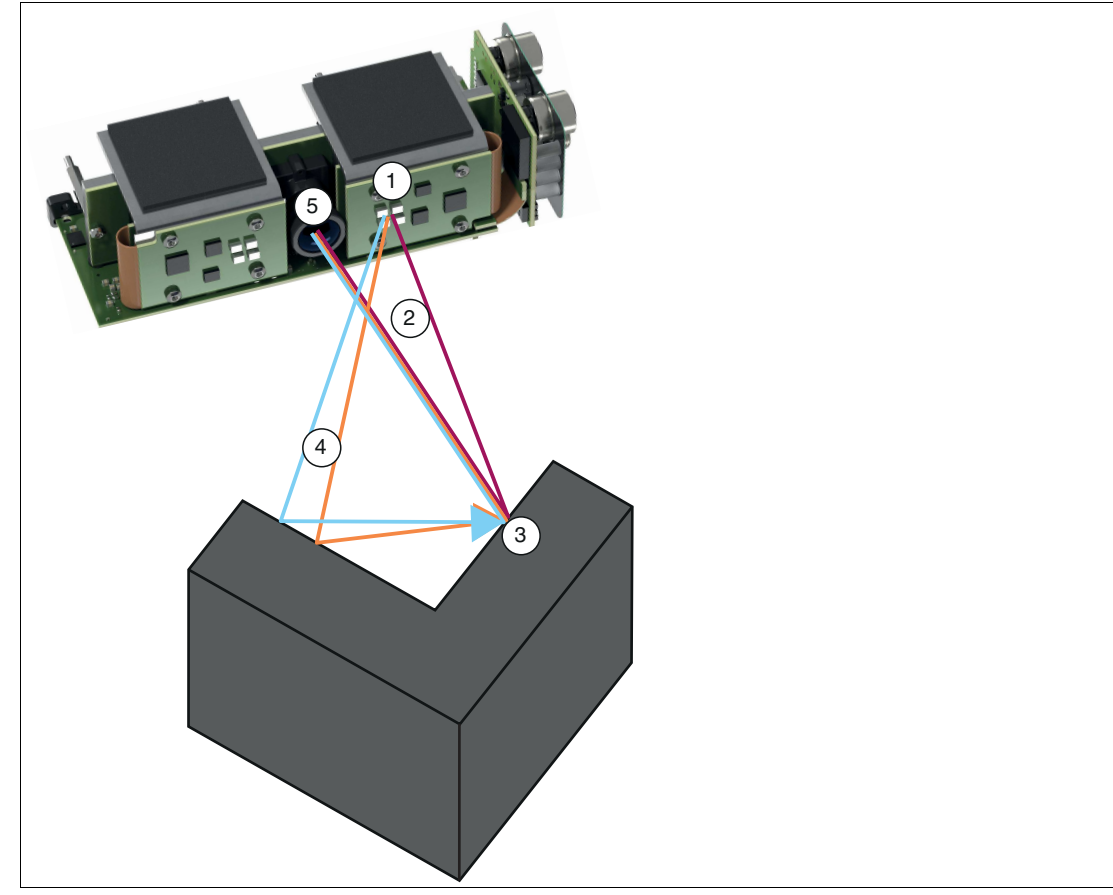

Figure 3.5 Multiple reflections (Multipath)

- 1 Light source
- 2 Light reflected once
- 3 Measurement object
- 4 Multiple reflections (Multipath)
- 5 Lens

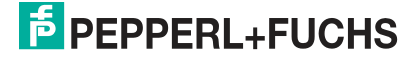

### **Reflectance of measurement objects**

The reflectance of the measurement object affects the accuracy of the measurement. The surface structure and the color of the measurement object play an important role in this.

With surface structure, a distinction is made between two types of reflection, diffuse reflection and mirroring reflection.

Diffuse reflection occurs in matt objects (e.g., paper or wood). The diffuse reflection in which the light pulses are reflected at all angles is uniform.

The mirroring reflection occurs in shiny and transparent materials (e.g., mirrors) and can lead to overexposure in direct reflection or to multiple reflections (multipath). Accurate measurement can be difficult with shiny or transparent materials.

With regard to the color of measurement objects, bright objects provide better results because they can generally reflect more light. Dark objects absorb a certain amount of light and therefore do not return to the sensor. For bright objects, the distance to the sensor plays an important role. Bright objects reflect so much light that they can become oversaturated when they are near the sensor. Once the pixels are oversaturated, they no longer contribute to distance measurement. As a result, the quality of the measurement decreases.

### **Ambiguous Range**

The range of uniqueness, e.g., on the sensor VTE7500-F400-B12-A1500, is 1.5 m; 3.75 m, or 7.5 m, depending on the set distance mode. This means that the distances of objects measured in each area reflect the actual distance of the object. As a result, every 1.5 m, 3.75 m, or 7.5 m, depending on the selection, a new measurement interval begins at 0 m. E.g., if the "Range Mode" is set to 7.5 m and the object is 8.5 m away from the sensor, its distance is measured as 1 m.

### **Flying pixels**

Flying pixels are produced by measuring points falling on corners and edges or by different object distances within a pixel. To avoid measuring errors at these points, use the Flying Pixel Filter (see chapter 6.2.2.5).

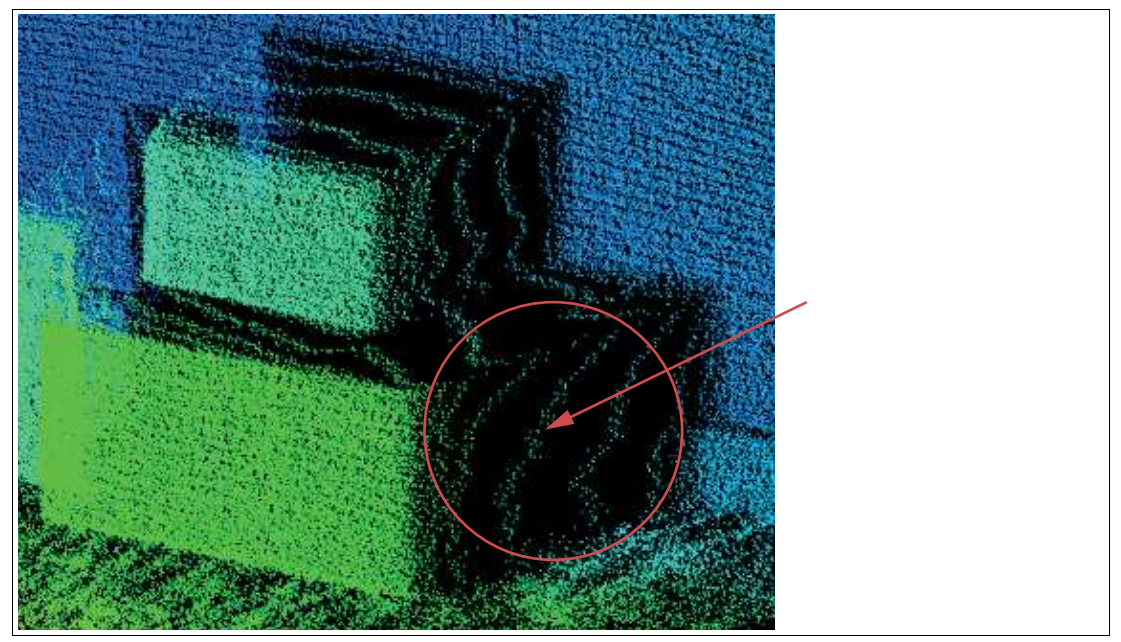

Figure 3.6 Examples of flying pixels

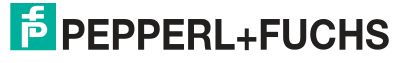

### **Sensor Configuration**

The sensor has several parameters. The parameters are used to optimally set the sensor for its application. In addition to exposure time and frame rate, various filters influence the measurement result. The Setup Wizard is available to set the sensor to your application. This will guide you through all the steps necessary to set up the sensor step by step. See chapter 6.2.2.

### 3.5 Sensor Coordinate System

A coordinate system is located on the rear for orienting the sensor. The sensor operates in a right-handed coordinate system with the down y-axis.

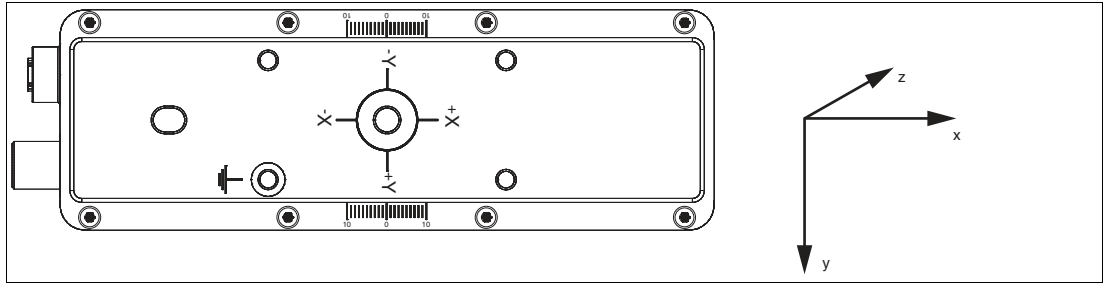

Figure 3.7 Sensor coordinate system

As shown on the back of the sensor, the origin of the coordinate system is defined by the following positions:

- The X and Y coordinates are 0 for the pixel in the center of the sensor
- The Z coordinate is 0 on the front of the sensor housing

### 3.6 Mounting

# Note

### Mounting the Sensor

To obtain reliable measurements, follow these instructions when mounting:

- Protect the sensor against direct and prolonged sunlight.
- Do not point the sensor into the sun.
- Prevent condensation from forming by ensuring that the sensor is not subjected to any major temperature fluctuations.
- Avoid placing objects in the scene that are not part of the target shot, especially mirrors or other shiny surfaces/objects.
- Avoid placing the sensor flat in the middle of a surface.
- Keep the glass on the device clean. Use soft cloths and standard glass cleaner to clean the device if necessary.
- Maintain a stable housing temperature during operation.
- Secure the sensor.

We recommend that the optical surfaces are cleaned, and that screws and electrical connections are checked at regular intervals.

The surface must be level to prevent the housing from becoming misaligned when the fittings are tightened. Ensure that there is still sufficient space to connect the connection cable to the sensor once the sensor is mounted.

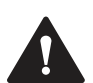

### Caution!

### Damage to the equipment caused by improper mounting!

Device components can be damaged if the permissible screw-in depth and the maximum permissible tightening torque is exceeded.

Note that the threads on the bottom of the housing are not thru-holes.

Observe the maximum permissible screw-in depth to avoid damaging the device or mounting it incorrectly.

Never exceed the maximum permissible tightening speed for the fixing screws. The maximum tightening torque of the mounting screws must not exceed 2 Nm.

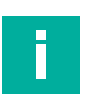

### Note

### **Positioning the Sensor**

The sensor has two reference holes on the back of the housing with a diameter of 6 mm and a depth of 3.5 mm. One of these holes is located exactly in the center of the sensor. The other hole is designed as a slot to prevent over-specification.

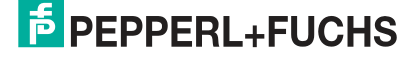

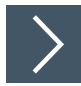

### Mounting the sensor

The sensor includes 4 M5 threads on the back of the housing to ensure easy and stable mounting in your installation.

- 1. Place the sensor carefully in the required position in your installation. Ensure that the M5 threaded bushes on the sensor are correctly aligned with the corresponding holes or threaded holes on the installation.
- 2. Screw in the M5 screws clockwise by hand to ensure that they engage with the threads.

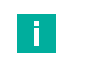

### Note

One of the four fixing screws is not anodised, so it can be used to earth the device.

- 3. Use the screwdriver to tighten the M5 screws. Make sure not to overtighten the screws to avoid damaging the thread or the sensor. The maximum torque is 2 Nm.
- 4. Finally, check that the sensor is securely mounted to your installation. Make sure there is no loose connection or play.

### 3.7 **Power Source**

### **Connection Assignment**

|  | MAIN                       |               |  |
|--|----------------------------|---------------|--|
|  | M12 plug, A-coded, 8-pin   |               |  |
|  | 8 1 7                      | 1. IN trigger |  |
|  | 2 ( 6 6                    | 2. + UB       |  |
|  | 3 5                        | 3. nc         |  |
|  | 4                          | 4. nc         |  |
|  |                            | 5. nc         |  |
|  |                            | 6. nc         |  |
|  |                            | 7. GND        |  |
|  |                            | 8. nc         |  |
|  | PORT                       |               |  |
|  | M12 socket, X-coded, 8-pin |               |  |
|  | 8 1                        | 1. MDX0+      |  |
|  |                            | 2. MDX0-      |  |
|  |                            | 3. MDX1+      |  |
|  |                            | 4. MDX1-      |  |
|  |                            | 5. MDX3+      |  |
|  |                            | 6. MDX3-      |  |
|  |                            | 7. MDX2+      |  |
|  |                            | 8. MDX2-      |  |

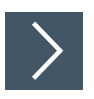

### **Connecting the Supply Voltage**

The sensor is connected electrically via a **MAIN** 8-pin M12 connector plug on the front of the housing. The power is supplied via this connection. To connect the sensor, proceed as follows:

- 1. Plug the M12 8-pin socket into the plug on the front of the housing.
- 2. Screw the union nut onto the connector until it reaches the end stop. This ensures that the power cable cannot be pulled out inadvertently.

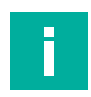

### Note

It may take several minutes for the sensor to reach a stable operating temperature. Otherwise, it may result in measurement errors.

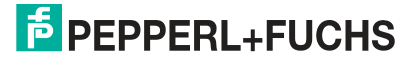

### 3.8 Setting up Windows Network Communication Between the Sensor and a PC/Laptop

When delivered, the sensor has a fixed IP address **192.168.2.4** and subnet mask **255.255.25.0**. To enable communication within the network, the network settings of your PC/laptop must be synchronized with the sensor and may need to be adjusted. To do so, proceed as follows:

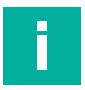

### Note

Due to the large amount of data supplied by the sensor per second, the sensor(s) must be connected to the PC via a Gigabit Ethernet network without any other interfering data traffic.

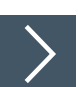

### **Setting the IP Address**

The following section describes how to check the network connection settings of your Windows PC and adapt them accordingly. The illustrations in this description were created using Windows 10. The description below also applies to later versions of Windows.

- 1. Click the Windows "Start" button.
- 2. Select "Control Panel > Network and Sharing Center."
- 3. In the left window range, click "Change adapter settings."
- 4. Select the required connection and right-click on your selection. In the selection window, select **Properties**.

| Local Area Connec   | tion |                    |  |
|---------------------|------|--------------------|--|
| Intel(R) Ethernet C | 8    | Disable            |  |
|                     |      | Status             |  |
|                     |      | Diagnose           |  |
|                     | 1    | Bridge Connections |  |
|                     |      | Create Shortcut    |  |
|                     | 1    | Delete             |  |
|                     | 0    | Rename             |  |
|                     | 1    | Properties         |  |

5. Double-click ""Internet Protocol Version 4 (TCP/IPv4)."

| Networking Authentication                                                                                                    |                                                         | 1 |  |
|----------------------------------------------------------------------------------------------------|---------------------------------------------------------|---|--|
| Connect using:                                                                                                    |                                                         |   |  |
| Intel(R) Ethernet Connection (5) I219-V                                                                                                    |                                                         |   |  |
| This connection uses the following items:                                                                                                    | Configure                                               |   |  |
| Client for Microsoft Networks     Gos Packet Scheduler     Gos Packet Scheduler     Ges File and Printer Sharing for Microsoft Network     determet Protocol Version 6 (TCP/IPv6)                                                                                                    | orks                                                    |   |  |
| ✓ ▲ Internet Protocol Version 4 (TCP/IPv4)     ✓ ↓ Link-Layer Topology Discovery Mapper 1/C     ✓ ↓ Link-Layer Topology Discovery Responder                                                                                                    | O Driver                                                |   |  |
| ✓       Internet Protocol Version 4 (TCP/IPv4)         ✓       Link-Layer Topology Discovery Mapper I/C         ✓       Link-Layer Topology Discovery Responder         Install       Uninstall                                                                                                    | O Driver<br>r<br>Properties                             |   |  |
| A Internet Protocol Version 4 (TCP/IPv4)     A Link-Layer Topology Discovery Mapper I/C     A Link-Layer Topology Discovery Responder     Install     Uninstall     Description                                                                                                    | O Driver<br>r<br>Properties                             |   |  |
| Internet Protocol Version 4 (TCP/IPv4)     A Link-Layer Topology Discovery Mapper I/C     A Link-Layer Topology Discovery Responder     Install     Uninstall     Description     Transmission Control Protocol/Internet Protocol,     wide area network protocol that provides commu     across diverse interconnected networks. | O Driver<br>r<br>Properties<br>The default<br>inication |   |  |
| Internet Protocol Version 4 (TCP/IPv4)     A Link-Layer Topology Discovery Mapper I/C     Link-Layer Topology Discovery Responder     Install     Uninstall     Description     Transmission Control Protocol/Internet Protocol.     wide area network protocol that provides communiacross diverse interconnected networks.      | O Driver<br>r<br>Properties<br>The default<br>inication |   |  |

→ The **Properties** window for the TCP/IP protocol opens.

| ou can get IP settings assigne<br>nis capability. Otherwise, you<br>or the appropriate IP settings.                                                                                                    | d automatically if your network supports<br>need to ask your network administrator |  |  |
|----------------------------------------------------------------------------------------------------|------------------------------------------------------------------------------------|--|--|
| Obtain an IP address auto                                                                                                    | matically                                                                          |  |  |
| O Use the following IP addre                                                                                                    | ss:                                                                                |  |  |
| IP address:                                                                                                    | 192.168.2.27                                                                       |  |  |
| Subnet mask:                                                                                                    | 255.255.255.0                                                                      |  |  |
| Default gateway:                                                                                                    |                                                                                    |  |  |
| Obtain DNS server addres                                                                                                    | s automatically                                                                    |  |  |
| Output the following DNS service of the service of the service | ver addresses:                                                                     |  |  |
| Preferred DNS server:                                                                                                    |                                                                                    |  |  |
| Alternate DNS server:                                                                                                    | • • •                                                                              |  |  |
| Validate settings upon ex                                                                                                    | it Advanced                                                                        |  |  |

- 6. Select the ""General" tab.
- 7. Select the input function "Use the following IP address."
- 8. Enter the IP address of the sensor, but only the first three segments of the IP address. The last segment must be different from the IP address of the sensor. S
- 9. In this example, enter the following IP address and subnet mask:
  - IP address: 192.168.2.27
  - Subnet mask: 255.255.255.0
- 10. Click OK and click Cancel in the next dialog.

 $\mapsto$  This completes the network configuration so that the device can be used.

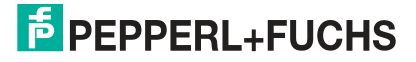

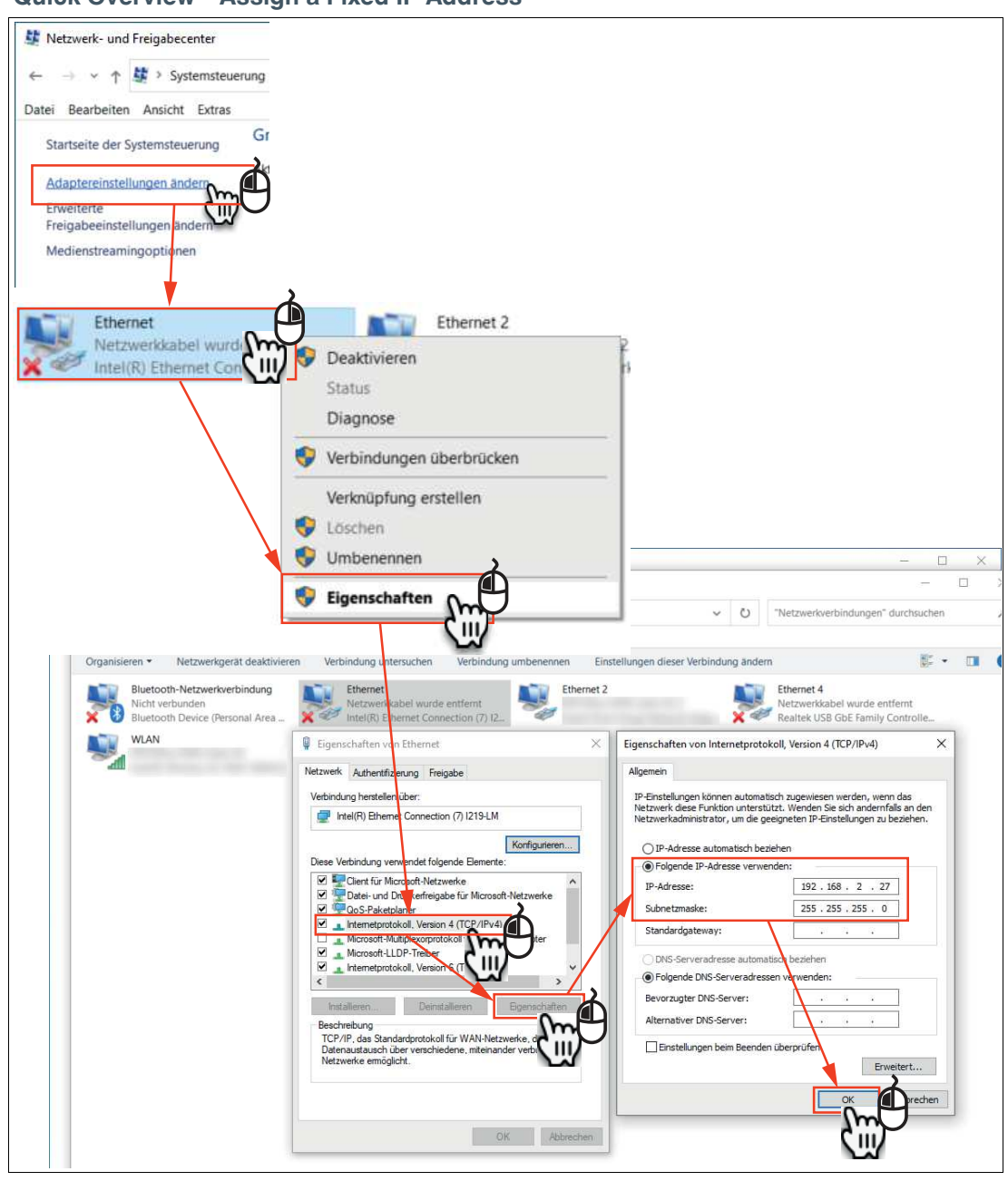

### Quick Overview—Assign a Fixed IP Address

### Note

Changes to the network settings of the PC/laptop require advanced user rights. If necessary, consult with your administrator.

2023-05

# 4 Commissioning

Overview of the commissioning steps:

- 1. Set offset to object, see chapter 3.3.
- 2. Note the influencing factors that can affect the measurement, see chapter 3.4.
- 3. Optimize the orientation, see chapter 3.5.
- 4. Mount the sensor, see chapter 3.6.
- 5. Perform the electrical connection, see chapter 3.7.
- 6. Set up Windows network communication between the sensor and a PC/laptop, see chapter 3.8.
- 7. Parameterize the sensor using the ViSolution configuration software, see chapter 6.

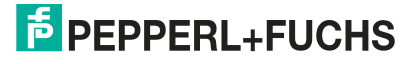

# 5 Configuration

### 5.1 Parameters

Before the sensor can be used in the system, it must be parameterized. The parameters used for the sensor are listed below. Refer to the ViSolution operating software see chapter 6.2.3.1for additional parameters.

### AcquisitionControl

Provides parameters associated with image capture, trigger control, and exposure time control. This includes:

| Parameter name            | Data type | read (r)/<br>write (w) <sup>1</sup> | enum values /<br>default string<br>value | Description                                                                                                    |
|---------------------------|-----------|-------------------------------------|------------------------------------------|----------------------------------------------------------------------------------------------------|
| Trigger Enable            | bool      | r/w                                 | -                                        | -                                                                                                    |
| Autotrigger<br>Frame Rate | float     | r/w                                 | -                                        | Controls the acquisition rate (in<br>hertz) at which the images are<br>acquired.<br>Frame rate in Hz (Autotrigger) |
| Exposure Time             | float     | r/w                                 | -                                        | Sets the exposure time (in ms)                                                                                     |
| Trigger Software          | command   | -/w                                 | -                                        | Generates an internal trigger.                                                                                     |
| Trigger Source            | enum      | r/w                                 | Software,<br>Line1,<br>Auto Trigger      | Specifies the internal signal or physical input line to be used as the trigger source.                             |
| Trigger Activation        | enum      | r/w                                 | Falling Edge,<br>Rising Edge             | Specifies the trigger activation mode.                                                                             |

1. The "read (r)/write (w)" column indicates whether the feature is readable ("r"), writable ("w"), or both ("r/w").

### **Proprietary Parameters**

Contains parameters relating to control and to general information about the sensor. These are used to identify the sensor during the enumeration process and to obtain information about the sensor resolution. Additional information and controls that affect the general status of the sensor are also included in this category.

| Feature name          | Data type | read (r)/<br>write (w) <sup>1</sup> | enum values / default string<br>value                                                                                                    | Description                                     |
|-----------------------|-----------|-------------------------------------|----------------------------------------------------------------------------------------------------|-------------------------------------------------|
| Range Mode            | enum      | r/w                                 | 1.5 m;<br>3.75 m;<br>7.5 m                                                                                                    | Sensing Range                                   |
| Binning               | enum      | r/w                                 | Off,<br>2x2,<br>4x4                                                                                                    | Combine pixels                                  |
| Output Data<br>Format | enum      | r/w                                 | Calibrated ABC Grid,<br>Calibrated ABC Grid + Amplitude,<br>Calibrated C,<br>Calibrated C + Amplitude,<br>Distance + Amplitude,<br>Distance | Specifies the<br>content for the<br>output data |
| Camera Mode           | enum      |                                     | Standard,<br>HighDynamic,<br>FastMovement                                                                                                   | Camera mode                                     |

1. The "read (r)/write (w)" column indicates whether the feature is readable ("r"), writable ("w"), or both ("r/w").

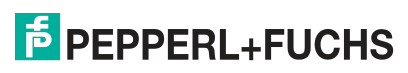

### 5.2 VsxProtocolDriver

### General

**VsxProtocolDriver** is the driver used to support the creation of a graphical user interface for sensors that use the VSX protocol. The driver connects to the sensor and handles the communication in accordance with the communication protocol. The user can access functions for setting parameters on the sensor, retrieving parameter values from the sensor, and saving and loading entire parameter sets both locally and on the sensor. The user can also receive sensor images. Each function also contains an error object from which information can be obtained in the event of an error in the function.

The driver is implemented in C# and requires .NET Standard 2.0 or higher.

The functions of the driver can be used **synchronously** or **asynchronously**. For this, the required instance must be created using the Init function.

### Asynchronous

```
VsxProtocolDriver _asyncVsxDriver = VsxProtocolDriver.Init(string
serialPort, int baudrate, string sensorType, TheSensor.ConnectionType
connectionType, string pluginName = "");
```

#### Synchronous

```
VsxProtocolDriverSync _syncVsxDriver =
VsxProtocolDriverSync.Init(string serialPort, int baudrate, string
sensorType, TheSensor.ConnectionType connectionType, string
pluginName = "");
```

### Synchronous and Asynchronous Functions

The auxiliary classes used in the parameters are described below.

### **Static Functions**

### List of All VSX Devices via UDP Broadcast

```
public static async Task<(bool Succ, List<Device> DeviceList, Error
ErrorDesc)> UdpDeviceList()
public static (bool Succ, List<Device> DeviceList, Error ErrorDesc)
UdpDeviceList()
```

The function returns a list of the Vsx devices that are found on the network via UDP broadcast. Possible error IDs: VSX\_DRIVER\_CONNECTION\_ERROR

### Adjust Network Setting via UDP Broadcast

```
public static async Task<(bool Succ, Error ErrorDesc)> SetNetwork-
SettingsViaUdp(string macAddress, string ipAddress, string network-
Mask, string gateway)
public static (bool Succ, Error ErrorDesc) SetNetworkSettingsVi-
aUdp(string macAddress, string ipAddress, string networkMask, string
gateway)
```

The function changes the network settings on the sensor via UDP. Possible error IDs: None

#### New Driver Instance for TCP/IP

Possible error IDs: None

```
public static VsxProtocolDriver Init(string ipAddress, int port =
VSXPORT, string pluginName = "")
public static VsxProtocolDriverSync Init(string ipAddress, int port
=VSXPORT, string pluginName = "")
Initializes a new driver instance that can be used to communicate with the device via TCP/IP.
While the IP address must be specified, the default VSXPORT = 50005 can be used.
```

2023-05

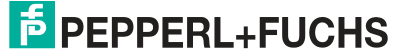

### **New Driver Instance, Serial**

```
public static VsxProtocolDriver Init(string serialPort, int bau-
drate, string sensorType, TheSensor.ConnectionType connectionType,
string pluginName = "")
public static VsxProtocolDriverSync Init(string serialPort, int bau-
drate, string sensorType, TheSensor.ConnectionType connectionType,
string pluginName = "")
```

Initializes a new driver instance that allows serial communication with the device. Possible error IDs: None

#### Send the Contents of a File

```
public static bool Succ, Error ErrorDesc) UploadData(string file-
name)
public static bool Succ, Error ErrorDesc) UploadData(string file-
name)
Sends the contents of a file, which may be either image data or a DynamicContainer, to the
device.
```

Possible error IDs: VSX\_DRIVER\_LOAD\_FILE\_ERROR

#### **IVsxMessage**

```
public static (bool Succ, Error ErrorDesc) SaveData(string filename,
IVsxMessage message)
public static (bool Succ, Error ErrorDesc) SaveData(string filename,
IVsxMessage message)
```

Saves an IVsxMessage under the specified file name. Possible error IDs: VSX\_DRIVER\_DATA\_ERROR, VSX\_DRIVER\_INVALID\_DATA\_ERROR, VSX\_DRIVER\_SAVE\_FILE\_ERROR

#### Point Cloud File

```
public static (bool Succ, Error ErrorDesc) Save3DPointCloud-
Data(string filename, VsxImageData2Message x, VsxImageData2Message
y, VsxImageData2Message z)
public static (bool Succ, Error ErrorDesc) Save3DPointCloud-
Data(string filename, VsxImageData2Message x, VsxImageData2Message
y, VsxImageData2Message z)
```

Saves a point cloud file consisting of levels x, y, and z under the specified file name. Possible error IDs: VSX\_DRIVER\_DATA\_ERROR, VSX\_DRIVER\_SAVE\_FILE\_ERROR

### **Non-Static Functions**

#### Establish a Connection

```
public async Task<(bool Succ, Error ErrorDesc)> Connect(int timeout
= CONNECTION_TIMEOUT_MS)
public (bool Succ, Error ErrorDesc) Connect(int timeout = VsxProto-
colDriver.CONNECTION_TIMEOUT_MS)
```

Establishes a connection to the device using the parameters set using Init. CONNECTION\_-TIMEOUT\_MS = 1000 can be used as the timeout for opening the connection. A connection to the device must be established to use all non-static functions. Possible error IDs: VSX\_DRIVER\_CONNECTION\_ERROR

#### Disconnecting

```
public async Task<(bool Succ, Error ErrorDesc)> Disconnect()
public (bool Succ, Error ErrorDesc) Disconnect()
```

```
Disconnects from the device.
Possible error IDs: None
```

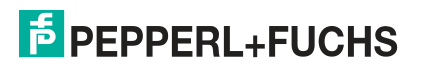

#### **Re-establish a Connection**

```
public async Task<(bool Succ, Error ErrorDesc)> ReConnect(string
ipAddress, int port = VSXPORT)
public (bool Succ, Error ErrorDesc) ReConnect(string ipAddress, int
port = VSXPORT)
public async Task<(bool Succ, Error ErrorDesc)> ReConnect(string
serialPort, int baudrate, TheSensor.ConnectionType connectionType)
public (bool Succ, Error ErrorDesc) ReConnect(string serialPort, int
baudrate, TheSensor.ConnectionType connectionType)
Disconnects the device and re-establishes the connection using the transferred parameters.
```

These functions can be used if the connection parameters need to be changed at runtime. Possible error IDs: VSX\_DRIVER\_CONNECTION\_ERROR

#### **Device Information**

public async Task<(bool Succ, Device CurrentDevice, Error Error-Desc)> GetCurrentDeviceInformation() public (bool Succ, Device CurrentDevice, Error ErrorDesc) GetCurrentDeviceInformation()

Returns information about the device. Possible error IDs: VSX\_DRIVER\_CONNECTION\_ERROR

#### **Device Features**

public async Task<(bool Succ, float XmlVersion, Hashtable Feature-List, Error ErrorDesc)> GetFeatureList() public (bool Succ, float XmlVersion, Hashtable FeatureList, Error ErrorDesc) GetFeatureList()

Returns the list of features available on the device. Possible error IDs: VSX\_DRIVER\_CONNECTION\_ERROR

#### **Device Parameters**

public async Task<(bool Succ, List<Parameter> ParameterList, Error ErrorDesc)> GetParameterList() public (bool Succ, List<Parameter> ParameterList, Error ErrorDesc) GetParameterList()

Returns a list of all parameters available on the device, including detailed information and their current values.

Possible error IDs: VSX\_DRIVER\_GENERAL\_ERROR, VSX\_DRIVER\_DATA\_ERROR, VSX\_DRIVER\_CONNECTION\_ERROR

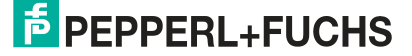

#### **Return the Value of a Single Device Parameter**

public async Task<(bool Succ, object parameterValue, Error Error-Desc)> GetSingleParameterValue(Parameter parameter) public async Task<(bool Succ, object parameterValue, Error Error-Desc)> GetSingleParameterValue(string parameterId) public async Task<(bool Succ, object parameterValue, Error Error-Desc)> GetSingleParameterValue(ushort settingsVersion, ushort configVersion, string configId, string parameterId) public (bool Succ, object parameterValue, Error ErrorDesc) GetSingleParameterValue(Parameter parameter) public (bool Succ, object parameterValue, Error ErrorDesc) GetSingleParameterValue(string parameterId) public (bool Succ, object parameterValue, Error ErrorDesc) GetSingleParameterValue(string parameterId) public (bool Succ, object parameterValue, Error ErrorDesc) GetSingleParameterValue(ushort settingsVersion, ushort configVersion, string configId, string parameterId)

Returns the value of an individual parameter of the device. This can be defined via a parameter object that can be obtained, for example, from the list for the "GetParameterList" function. Alternatively, it is uniquely defined by its version and IDs. A shortened version of this accepts only the "ParameterId." This version can be used if the "ParameterId" of the desired parameter is unique across the device.

Possible error IDs: VSX\_DRIVER\_CONNECTION\_ERROR, VSX\_DRIVER\_DATA\_ERROR

#### Set the Value of a Single Device Parameter

public async Task<(bool Succ, Error ErrorDesc)> SetSingleParameter-Value(Parameter parameter, object value) public async Task<(bool Succ, Error ErrorDesc)> SetSingleParameter-Value(string parameterId, object value) public async Task<(bool Succ, Error ErrorDesc)> SetSingleParameter-Value(ushort settingsVersion, ushort configVersion, string configId, string parameterId, object value) public (bool Succ, Error ErrorDesc) SetSingleParameterValue(Parameter parameter, object value) public (bool Succ, Error ErrorDesc) SetSingleParameterValue(string parameterId, object value) public (bool Succ, Error ErrorDesc) SetSingleParameterValue(string parameterId, object value) public (bool Succ, Error ErrorDesc) SetSingleParameterValue(ushort settingsVersion, ushort configVersion, string configId, string parameterId, object value)

Sets the value of a single parameter on the device. The parameter is defined by transferring the function parameters in the same way as for the GetSingleParameterValue function (see description for this function). In addition, the desired value is transferred. Possible error IDs: VSX\_DRIVER\_CONNECTION\_ERROR, VSX\_DRIVER\_DATA\_ERROR

#### **Change Network Settings**

public async Task<(bool Succ, Error ErrorDesc)> SetNetworkSettings(string ipAddress, string networkMask, string gateway) public (bool Succ, Error ErrorDesc) SetNetworkSettings(string ipAddress, string networkMask, string gateway)

Changes the network settings on the device. The connection to the device is disconnected and must be re-established using the "Connect" function. Possible error IDs: VSX\_DRIVER\_CONNECTION\_ERROR

#### Send the Firmware File

public async Task<(bool Succ, Error ErrorDesc)> SendFirmware(string fileName) public (bool Succ, Error ErrorDesc) SendFirmware(string fileName)

Sends the firmware file to the device under the specified path and file name. The current status can be read out via "Firmware StateChannelReader" while the update is in progress. Possible error IDs: VSX\_DRIVER\_CONNECTION\_ERROR, VSX\_DRIVER\_DEVICE\_ER-ROR

#### **Read and Save the Parameter Set**

public async Task<(bool Succ, Error ErrorDesc)> DownloadParameter-Set(string destinationFileName) public (bool Succ, Error ErrorDesc) DownloadParameterSet(string destinationFileName) Reads the current parameter set from the device and saves it under the specified path and file name.

Possible error IDs: VSX\_DRIVER\_SAVE\_FILE\_ERROR

#### Load Parameter Set

public async Task<(bool Succ, Error ErrorDesc)> UploadParameter-Set(string sourceFileName) public async Task<(bool Succ, Error ErrorDesc)> UploadParameter-Set(List<Parameter> parameterSet) public (bool Succ, Error ErrorDesc) UploadParameterSet(string sourceFileName) public (bool Succ, Error ErrorDesc) UploadParameterSet(List<Parameter> parameterSet)

Loads a parameter set stored under the specified path and file name and sends it to the device. Optionally, you can transfer a list of all parameters, which must be complete. Possible error IDs: VSX\_DRIVER\_CONNECTION\_ERROR

#### **Save Parameter Settings**

public async Task<(bool Succ, Error ErrorDesc)> SaveParameterSetOn-Device()

public (bool Succ, Error ErrorDesc) SaveParameterSetOnDevice()

Saves the current parameter settings on the device. The set values are then set each time the device is started.

Possible error IDs: VSX\_DRIVER\_CONNECTION\_ERROR

#### **Load Parameter Settings**

public async Task<(bool Succ, List<Parameter> ParameterList, Error ErrorDesc)> LoadParameterSetOnDevice() public (bool Succ, List<Parameter> ParameterList, Error ErrorDesc) LoadParameterSetOnDevice()

Loads the parameter settings saved via "SaveParametersetOnDevice()" on the device. The parameters then have the previously saved values. A current parameter list is returned. Possible error IDs: VSX\_DRIVER\_GENERAL\_ERROR, VSX\_DRIVER\_DATA\_ERROR, VSX\_DRIVER\_CONNECTION\_ERROR

#### Load Factory Settings

```
public async Task<(bool Succ, List<Parameter> ParameterList, Error
ErrorDesc)> LoadDefaultParameterSetFromDevice()
public (bool Succ, List<Parameter> ParameterList, Error ErrorDesc)
LoadDefaultParameterSetFromDevice()
```

```
Loads the factory settings of all parameters on the device. A current parameter list is returned.
Possible error IDs: VSX_DRIVER_GENERAL_ERROR, VSX_DRIVER_DATA_ERROR, VSX-
_DRIVER_CONNECTION_ERROR
```

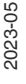

#### Grabbing of Sensor Data

public void ResetDynamicContainerGrabber(int bufferSize, int start-Condition = -1, Strategy strategy = Strategy.DROP\_OLDEST) public void ResetDynamicContainerGrabber(int numberOfItems, int startCondition = -1, Strategy strategy = Strategy.DROP OLDEST)

Restarts the grabbing of sensor data. The sensor data for each trigger is packaged in VsxDynamicContainer. The data can be called up with the GetDynamicContainer function. For more details, see the container description. The "bufferSize" specifies how many containers can be buffered by the driver, the "startCondition" specifies the container from which buffering should be performed, and the "strategy" determines what should happen if the buffer is full. DROP\_OLDEST indicates that the oldest container currently stored is discarded, while DROP\_WRITE means the latest container received is discarded. Possible error IDs: None

#### Output of the Oldest Buffered "DynamicContainer"

public async Task<(bool Succ, IVsxDynamicContainer Container, int NumberOfDiscardedItems, Error ErrorDesc)> GetDynamicContainer(int timeoutMs = Timeout.Infinite) public (bool Succ, IVsxDynamicContainer Container, int NumberOfDiscardedItems, Error ErrorDesc) GetDynamicContainer(int timeoutMs = Timeout.Infinite)

Returns the oldest buffered "DynamicContainer" (see "ResetDynamicContainerGrabber"). "timeoutMs" specifies the time in ms for which an attempt is made to read a container from the buffer. If no container is present during this time, the function returns an error. Possible error IDs: VSX\_DRIVER\_INIT\_ERROR, VSX\_DRIVER\_TIMEOUT\_ERROR

#### **Grabbing Log Data**

public void ResetLogMessageGrabber(int bufferSize, int typeMask, Strategy strategy = Strategy.DROP\_OLDEST) public void ResetLogMessageGrabber(int bufferSize, int typeMask, Strategy strategy = Strategy.DROP\_OLDEST)

Restarts the grabbing of log data. The log data can be called up with the "GetLogMessage" function. The "bufferSize" specifies how many log data messages can be buffered by the driver. The "typeMask" specifies which log data types should be transferred from the device, and the "strategy" specifies what should happen when the buffer is full. "DROP\_OLDEST" indicates that the oldest log message currently stored is discarded, while "DROP\_WRITE" means the latest log message received is discarded. Possible error IDs: None

#### Output of the Oldest Buffered "LogMessage"

```
public async Task<(bool Succ, VsxLogMessage LogMessage, int Number-
OfDiscardedItems, Error ErrorDesc)> GetLogMessage(int timeoutMs =
Timeout.Infinite)
public (bool Succ, VsxLogMessage LogMessage, int NumberOfDiscarded-
Items, Error ErrorDesc) GetLogMessage(int timeoutMs = Time-
out.Infinite)
```

Returns the oldest buffered "LogMessage" (see "ResetLogMessageGrabber"). "timeoutMs" specifies the time in ms for which an attempt is made to read a log message from the buffer. If no log message is present during this time, the function returns with an error. Possible error IDs: VSX\_DRIVER\_INIT\_ERROR, VSX\_DRIVER\_TIMEOUT\_ERROR

### **Special Asynchronous Functions**

#### Information about Firmware Updates

public ChannelReader<FirmwareState> FirmwareStateChannelReader

Can be read out asynchronously and contains information about the current status during a firmware update.

### **Properties**

### **Connection Status**

| <pre>public bool Connected { g</pre> | et; } |  |  |  |  |  |
|--------------------------------------|-------|--|--|--|--|--|
| Indicates the connection status.     |       |  |  |  |  |  |

### Timeout

public int WaitTimeout { get; set; }

Timeout in ms. This indicates how long the device will wait for a response to its request. Depending on the connection type, the default value is "DEFAULT\_ETHERNET\_TIME-OUT\_MS" or "DEFAULT\_SERIAL\_TIMEOUT\_MS."

### Number of Discarded "DynamicContainer" or "LogMessages"

public int MissingContainerFramesCounter { get; }

public int MissingLogMessagesCounter { get; }

Specifies the number of "DynamicContainer" or "LogMessages" discarded since the last reset grabber, once there was no more space in the buffer.

#### Number of Buffered "DynamicContainer" or "LogMessages"

public int DynamicContainerQueueSize { get; }
public int LogMessageQueueSize { get; }

Specifies how many dynamic containers or log messages can be buffered by the driver.

#### Indication of Containers or Log Messages to Be Discarded

```
public Strategy DynamicContainerGrabberStrategy { get; }
public Strategy LogMessageGrabberStrategy { get; }
```

Specifies which containers or log messages should discarded if the buffer is full. "DROP\_OLDEST" discards the oldest stored container or log message, while "DROP\_WRITE" discards the most recent one received.

### **Events**

#### Loss of Connection

public event Action<string, string> OnDisconnect

Triggered as soon as the driver detects a loss of connection to the device. The parameters are the IP of the previously connected device and a message indicating why the connection was lost. This event is only triggered if a TCP/IP connection is used.

### **Auxiliary Classes**

### Device

```
public string PhysicalAddress;
public int PhysicalPort;
public string IpAddress;
public string NetworkMask;
public string Gateway;
public string MacAddress;
public string Identifier;
public string FirmwareVersion;
public string SensorType;
Contains information about the currently connected device.
```

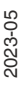

#### Error

| Contains information about an error that has occurred. |         |          |  |  |
|--------------------------------------------------------|---------|----------|--|--|
| public                                                 | string  | Message; |  |  |
| public                                                 | string  | Tag;     |  |  |
| public                                                 | ErrorIc | l Id;    |  |  |

#### **Possible Error IDs**

```
VSX_DRIVER_NO_ERROR = 0x0,
VSX_DRIVER_INIT_ERROR = -0x1,
VSX_DRIVER_TIMEOUT_ERROR = -0x2,
VSX_DRIVER_SAVE_FILE_ERROR = -0x3,
VSX_DRIVER_DATA_ERROR = -0x4,
VSX_DRIVER_CONNECTION_ERROR = -0x5,
VSX_DRIVER_INVALID_DATA_ERROR = -0x6,
VSX_DRIVER_DEVICE_ERROR = -0x7,
VSX_DRIVER_GENERAL_ERROR = -0x1000
```

#### **Parameters**

```
ushort settingsVersion;
ushort configVersion;
string configId;
string parameterId;
string name;
Vsx.ParameterTypes type;
Vsx.ValueTypes valueType;
bool enable;
bool visible;
object min;
object max;
string userLevel;
object value;
object defaultValue;
string unit;
List<ItemTuple> items;
```

Contains information about a device parameter. Important properties here are the details of the version and IDs, which are required for setting a parameter. Another property is "Value," which provides the current value of the parameter. Not every property is used for every parameter.

#### **FirmwareState**

```
public int Id;
public string Tag;
public string Message;
```

Contains information about the current status of a firmware update that is running.

#### VsxDynamicContainerMessage : IVsxMessage

```
public bool ContainsMessage(string tag)
public IVsxMessage GetMessage(string tag)
```

Contains a list of "IVsxMessages," which in turn contain data sent by the device. The contained messages are identified in the list using a string. The possible messages are devicespecific.

#### VsxImageData2Message : IVsxMessage

public ImageData2Format; public int Width; public int Height; public int LinePitch; public long FrameCounter; public double CoordinateScale; public double CoordinateOffset; public double AxisMin; public double AxisMax; public double InvalidDataValue; public byte[] ImageData; public float[] ImageDataFloats;

Contains image data of a specific image. Depending on whether the individual image values are bytes or floats, they are stored in the respective "ImageData" or "ImageDataFloats" array.

#### VsxDisparityDescriptorMessage : IVsxMessage

public double FocalLength; public double PrincipalPointU; public double PrincipalPointV; public double Baseline;

#### VsxTransformationMessage : IVsxMessage

public double TranslationTX; public double TranslationTY; public double TranslationTZ; public double QuaternionQ0; public double QuaternionQ1; public double QuaternionQ2; public double QuaternionQ3;

### **SmartRunner 3-D**

A "DynamicContainer" received by the SmartRunner 3-D can contain the following messages:

| TagName                    | Туре                         | Status   | Description                 |
|----------------------------|------------------------------|----------|-----------------------------|
| "DisparityC"               | ImageDa-<br>ta2[Coord3D_C16] | Optional | Disparity map (1)           |
| "DisparityDesc"            | DisparityDescriptor          | Optional | Needed by Disparity map (1) |
| "CalibratedA" <sup>1</sup> | ImageDa-<br>ta2[Coord3D_A16] | Optional | X layer of calibrated grid  |
| "CalibratedB" <sup>2</sup> | ImageDa-<br>ta2[Coord3D_B16] | Optional | Y layer of calibrated grid  |
| "CalibratedC" <sup>3</sup> | ImageDa-<br>ta2[Coord3D_C16] | Optional | Z layer of calibrated grid  |
| "Transformation"           | Transformation               | Optional | Transformation of XYZ       |
| "Confidence"               | ImageData2[Confi-<br>dence8] | Optional | Confidence map (2)          |

1. The three layers "CalibratedA," "CalibratedB," and "CalibratedC" are sent on the device side. The "ProcessDevice-Data" function calculates the respective level of the "PointCloud."

2. The three layers "CalibratedA," "CalibratedB," and "CalibratedC" are sent on the device side. The "ProcessDevice-Data" function calculates the respective level of the "PointCloud."

3. The three layers "CalibratedA," "CalibratedB," and "CalibratedC" are sent on the device side. The "ProcessDevice-Data" function calculates the respective level of the "PointCloud."

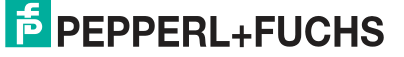
# 6 Operation with ViSolution

The "ViSolution" software can be used to configure sensor parameters and evaluate measurement results. The software is also very helpful when mounting the sensor, for adjusting camera parameters such as the exposure time.

The user interface offers various options for displaying the measurement results. You can also save measurement results to a file for later use. You can change the settings for the sensor and immediately see how the changes affect the measurement result. The user interface is therefore useful for determining the best parameter settings for a particular application.

After the sensor has been set up to provide measurement data, the settings can be saved to a parameter file on the PC.

To do this, you must have the **ViSolution** configuration software installed on your PC/laptop. This configuration software for a PC/laptop can be downloaded free of charge from www.pep-perl-fuchs.com.

# 6.1 Establishing a Connection to the Sensor

After starting the ViSolution software, the following "Device overview" window is displayed:

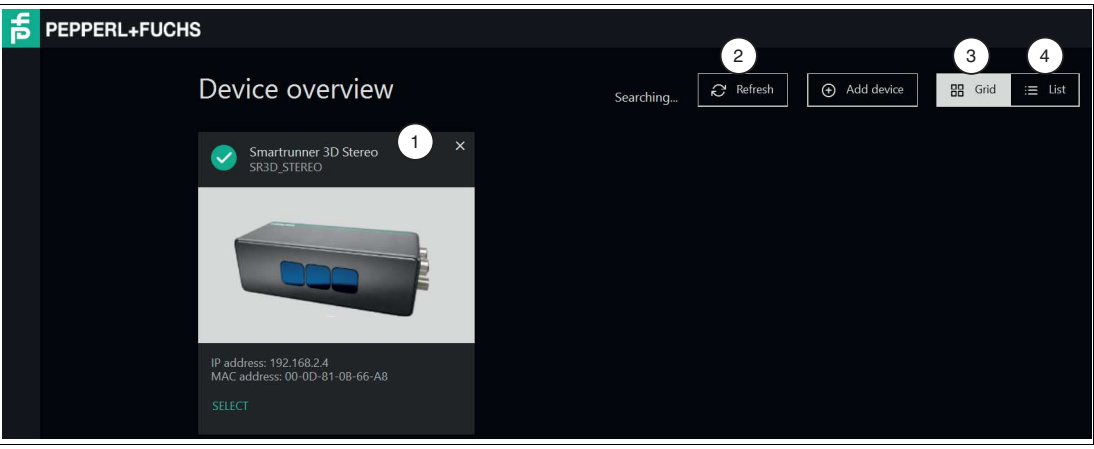

#### **Device Overview**

Figure 6.1 Device overview

| Item | Designation        | Function                                                                                                    |
|------|--------------------|----------------------------------------------------------------------------------------------------|
| 1    | Device<br>overview | All identified sensors are displayed here. You will also receive informa-<br>tion about the sensor.<br>• Name of the sensor                           |
|      |                    | Sensor type                                                                                                    |
|      |                    | IP address of the sensor                                                                                                    |
|      |                    | MAC address of the sensor                                                                                                    |
|      |                    | SELECT is highlighted in green for sensors to which a connection can<br>be established; if no connection can be established, SELECT is grayed<br>out. |
|      |                    | select the sensor that you wish to connect to.                                                                                                    |
| 2    | Refresh            | You can use the "Refresh" button to start a sensor search.                                                                                            |
| 3    | Grid               | You can use the "Grid" button to change the way the sensors found are displayed. If you select "Grid," the sensors found are displayed as tiles.      |
| 4    | List               | You can use the "List" button to change the way the sensors found are displayed. If you select "List," the sensors found are displayed in a list.     |

2023-05

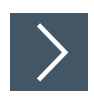

# Selecting a Sensor

1. Click the button highlighted in green for the sensor that has been found.

 $\mapsto$  A connection to the sensor is established. The main screen of the software opens. If your sensor is not recognized in the device overview, connect your sensor as follows:

| V/Solution | Oevice overview         Smartrunner 3D Stereo         Snab_STEREO         ★         Device Overview                                                       | Image: Contract of the second second sec |
|------------|----------------------------------------------------------------------------------------------------|----------------------------------------------------------------------------------------------------|
|            | Add device<br>To add a device to the device overview, please enter the<br>If a device is found at the entered address it can be adde<br>Target IP address | IP address of the device below.<br>ed to the device overview.<br>Target Device                                                                                                    |
|            | IP address<br>IP address<br>Check IP address                                                                                                    | Name<br>Type<br>MAC address<br>Add to overview                                                                                                    |

Figure 6.2 Device Overview

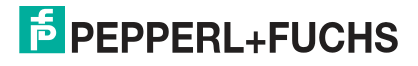

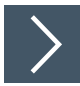

# **Finding a Sensor**

This function can be used to search for connected sensors or to establish a connection to a connected device. To do so, proceed as follows:

- **1.** Ensure that the sensor and the PC/laptop are ready for operation and that there is an Ethernet connection.
- 2. Click the "Add device" button to search for sensors.

#### $\rightarrow$ The "Add device" input window opens.

| ЧD | <b>←</b> D        | evice Overview            |                                         |                 |                                 |                             |                                                           |
|----|-------------------|---------------------------|-----------------------------------------|-----------------|---------------------------------|-----------------------------|-----------------------------------------------------------|
|    |                   | Add device                | C <b>C</b><br>le device overview, pleas | se enter the    | e IP address c<br>ed to the dev | of the device be            | low.                                                      |
|    | Target IP address |                           | S                                       | Target Device 3 |                                 | ice 3                       |                                                           |
|    |                   | IP address<br>192.168.2.4 |                                         | ~               |                                 | Name<br>Type<br>MAC address | Smartrunner 3D Stereo<br>SR3D_STEREO<br>00-0D-81-0B-66-A8 |
|    |                   | Check IP address          | 2                                       |                 |                                 | Add to over                 | 4                                                         |

- 3. Enter the IP address of your sensor in the "Target IP address" input field (1). The default IP address of the sensor can be found on the device.
- 4. Click the "Check IP address" button (2) to search for the device with the entered IP address.
  - → A green check mark in the search field indicates that the device with the entered IP address has been found. In addition, the following information on the sensor is displayed under "Target Device" (3):
    - Name of the sensor
    - Sensor type

- MAC address
- 5. Click the "Add to overview" button (4).
  - → The sensor is displayed on the overview screen (see "Device Overview" on page 37) of all sensors found.

Note

If no sensor is detected:

- Check that the sensor is connected properly and ready for operation. See chapter 3.7.
- Check that Windows network communication is set up correctly between the device and the PC/laptop. See chapter 3.8.

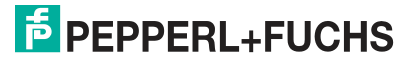

Figure 6.3 Entering the IP address

# 6.2 ViSolution Main Screen

The basic ViSolution functions can be selected on the main screen.

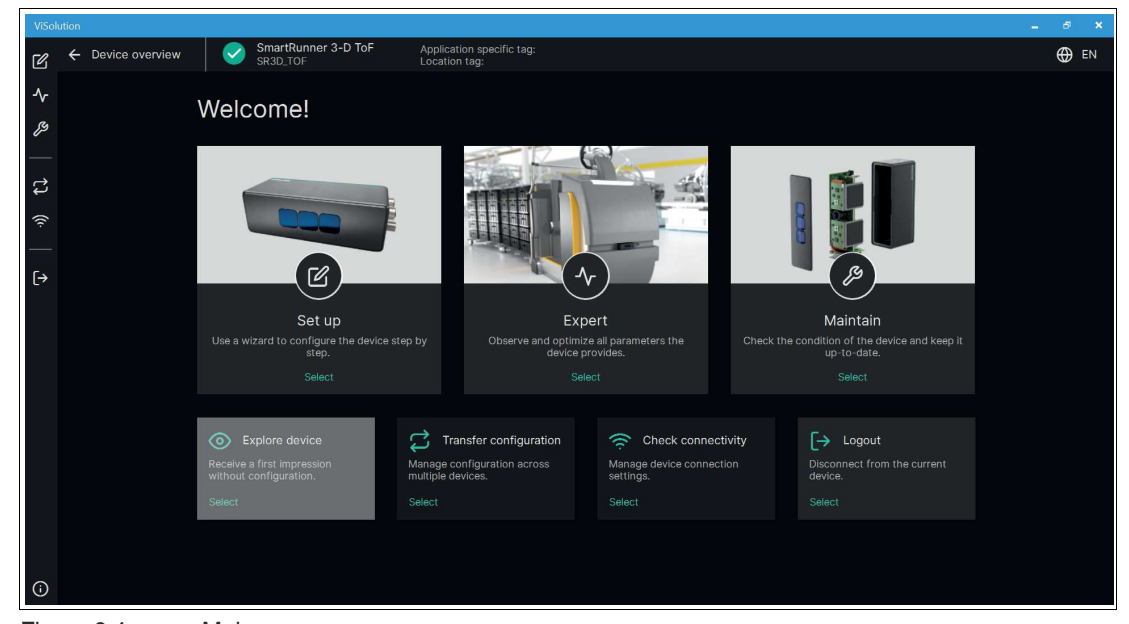

Figure 6.4 Main screen Basic functions on the main screen:

| Designation            | Description                                                                                                    |
|------------------------|----------------------------------------------------------------------------------------------------|
| Set Up                 | The Setup Wizard will guide you through all the steps necessary to set<br>up the sensor step by step. See chapter 6.2.2.   |
| Expert                 | In the expert view, all parameters are displayed at a glance and can be monitored or set during operationsee chapter 6.2.3 |
| Maintain               | You can use the Maintain function to check the status of the sensor<br>and keep it up to date. See chapter 6.2.4.          |
| Explore device         | This function is not implemented in the current software version.                                                          |
| Transfer configuration | Manage configurations across multiple sensors. See chapter 6.2.6.                                                          |
| Check connectivity     | Use this menu to manage connections to the network and display connection data. See chapter 6.2.7.                         |
| Logout                 | Use "Logout" to exit the user interface and access the device overview screen. See chapter 6.2.8.                          |

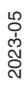

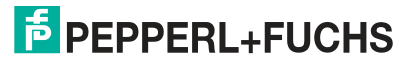

# 6.2.1 User Interface

The ViSolution user interface is structured as follows:

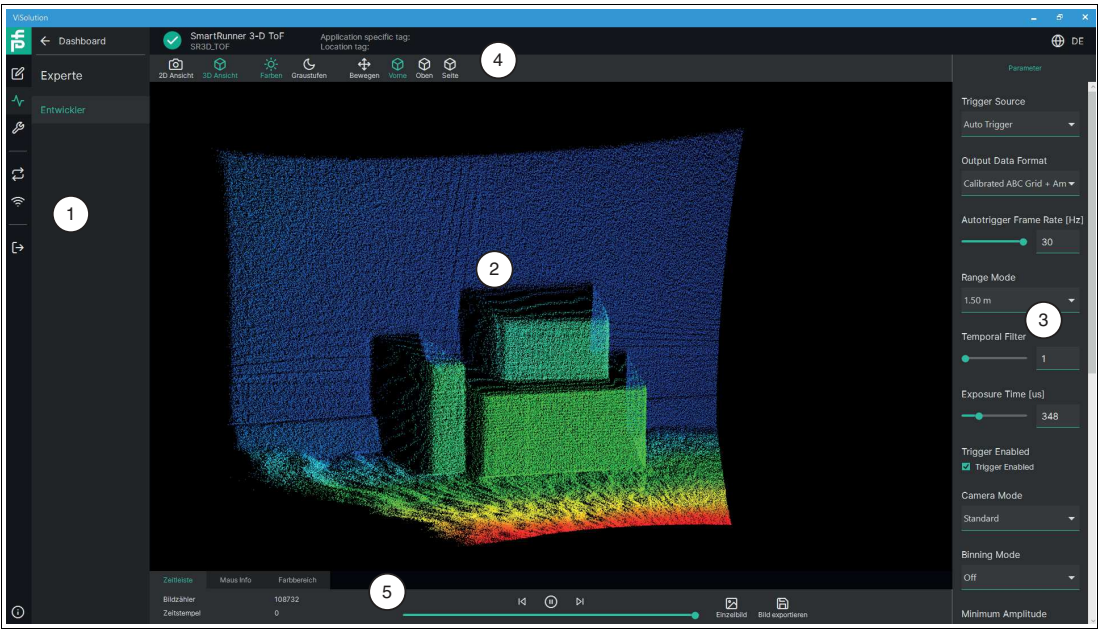

Figure 6.5 Structure of the user interface

| Item | Designation                  | Function                                                                                                    |
|------|------------------------------|----------------------------------------------------------------------------------------------------|
| 1    | Menu bar                     | Use the menu bar to access the sensor settings.                                                                                                  |
| 2    | Display window               | The running application can be displayed and monitored in the display window.                                                                    |
| 3    | Configuration window         | You can set the sensor-specific parameters in this area.                                                                                         |
| 4    | Navigation bar               | In the navigation bar, you can select the desired option to show the type of visualization.                                                      |
| 5    | Information bar and controls | The information bar provides information about the captured scene. In addition, other controls are available for visualizing the captured scene. |

# Navigation bar

| 2D view                 | 3D view        | Distance Amplitude Colors Gray scales                                                                                                    |
|-------------------------|----------------|----------------------------------------------------------------------------------------------------|
| 2D view                 | BD view        | Colors Gray scales $\stackrel{\clubsuit}{\longleftrightarrow}$ $\stackrel{\clubsuit}{\bigoplus}$ $\stackrel{\ref{eq:Gray}}{Wove}$ $\stackrel{\ref{eq:Gray}}{Front}$ $\stackrel{\ref{eq:Gray}}{\bigcap}$ $\stackrel{\ref{eq:Gray}}{Side}$                                                                                                    |
| Figure 6.6<br>Controls  | Navigation bar |                                                                                                    |
| Control                 | Designation    | Function                                                                                                    |
| D view                  | 2-D view       | In the display window, the sensor data is displayed as a 2-D visualization and is displayed in color or in grayscale according to the distance values.                                                                                                    |
| 3D view                 | 3-D view       | In the display window, the sensor data is displayed as a 3-D visualization and is displayed in color or in grayscale according to the distance values.                                                                                                    |
| Distance                | Distance       | In the 2-D view, the distance to the object is displayed in mm in<br>the information bar under the "Cursor info" tab.<br>NOTE: Whether a distance image or an amplitude image<br>(brightness) is more suitable for display depends on the shape<br>and reflectance of the objects:<br>- Distance image: distinctive shapes of the objects (e.g., box<br>with bottles)<br>- Amplitude image: objects with high-contrast reflectivity values<br>in the infrared range |
| <b>   </b><br>Amplitude | Amplitude      | In the 2-D view, the amplitude value is displayed under the<br>"Cursor info" tab in the information bar.<br>Represents the pixels according to the amplitude values (bright-<br>ness).                                                                                                    |
| -Ò-<br>Colors           | Colors         | Representation of amplitude or distance as a gradient.                                                                                                    |
| Gray scales             | Grayscales     | Switch from color image to grayscale.                                                                                                    |
| <b>⇔</b><br>Move        | Move           | With the left mouse button pressed, you can move the 3-D view freely.<br>With the Shift key pressed and the left mouse button pressed, you can move the entire 3-D view to the left/right and up/down.                                                                                                    |
| Front                   | Front view     | 3-D view settings: Front view                                                                                                    |

2023-05

| Control    | Designation | Function                     |
|------------|-------------|------------------------------|
| (C)<br>Top | Top view    | 3-D view settings: Top view  |
| Side       | Side view   | 3-D view settings: Side view |

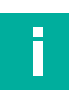

# Note

#### Zoom in 3-D View

Right-click and drag up to zoom in and drag down to zoom out.

Alternatively, you can use a mouse with a scroll wheel to zoom in and out.

# **Information Bar + Controls**

# Timeline

| Timeline         Cursor Info         Color           Framecounter         363136 | range                   | ы (           |                                                                                                    |
|----------------------------------------------------------------------------------|-------------------------|---------------|----------------------------------------------------------------------------------------------------|
| Timestamp 0<br>Figure 6.7                                                        |                         |               | Snapshot Export Image                                                                                                    |
| Control                                                                          |                         | Designation   | Function                                                                                                    |
| Frame counter                                                                    |                         | Image counter | Displays all captured images                                                                                                    |
| Timestamp                                                                        |                         | Timestamp     | Counts all captured images from a specific time                                                                                                    |
| Id                                                                               | $\textcircled{\bullet}$ | Start         | Previously recorded process data can be<br>played back with this function                                                                                            |
|                                                                                  |                         | Stop          | Stop recording                                                                                                    |
|                                                                                  | ÞI                      | Forward       | Play the recording forward                                                                                                    |
|                                                                                  | Ø                       | Back          | Play the recording backward                                                                                                    |
|                                                                                  | •                       | Progress bar  | Progress bar indicates the current position in<br>the recording. Clicking on a position in the<br>progress bar will resume playback from the<br>corresponding image. |
| Snapshot                                                                         |                         | Snapshot      | Single image capture when the sensor is in the "Pause" position.                                                                                                    |
| Export image                                                                     |                         | Export image  | Export image.                                                                                                    |

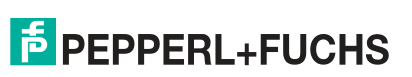

# **Cursor Info**

| Timeline                                           | Cursor Info | Color range |                                         |                                             |  |
|----------------------------------------------------|-------------|-------------|-----------------------------------------|---------------------------------------------|--|
| Coordinates [mm]<br>x: -149,00 y: 113,00 z: 363,00 |             |             | Image coordinates [px]<br>x: 019 y: 477 | Values<br>Gray: - Disparity: - Amplitude: - |  |
| Figure (                                           | 6.8         |             |                                         |                                             |  |

| Control                   |           | Designation           | Function                                                                                                    |
|---------------------------|-----------|-----------------------|----------------------------------------------------------------------------------------------------|
| Coordinates [mm]          | х         | x coordinate          | Spatial coordinates of the cursor (x, y, z coordi-<br>nates)<br>x coordinate                                                |
|                           | у         | y coordinate          | y coordinate                                                                                                    |
|                           | Z         | z coordinate          | z coordinate/distance                                                                                                    |
| Image coordinates<br>[px] | х         | x image<br>coordinate | The "Image coordinates" show information<br>about the selected pixel in the 2-D view<br>x coordinates of the selected pixel |
|                           | У         | y image<br>coordinate | y coordinate of the selected pixel                                                                                          |
| Values                    | Gray      | Gray                  | The grayscale value is only displayed for the SmartRunner Explorer 3-D Stereo                                               |
|                           | Disparity | Disparity             | The disparity value is only displayed for<br>SmartRunner Explorer 3-D Stereo                                                |
|                           | Amplitude | Amplitude             | Amplitude value of the selected pixel                                                                                       |

# **Color Range**

The slider bar can be used to manually adjust the color range of the display. This will not cause the results of the application to change.

| Timelin | Cursor Info | Color range      |   |    |      |  |
|---------|-------------|------------------|---|----|------|--|
|         |             | Color range [px] | 0 | •• | 1500 |  |

| Control          | Designation | Function                                                                                                    |
|------------------|-------------|----------------------------------------------------------------------------------------------------|
| Color range [px] | Color range | The shade depends on the measured distance of the point and the color scale setting.<br>The color scale changes depending on the set "range mode" (1.5 m; 3.75 m or 7.5 m)<br>Red (black for grayscale): z coordinate value $\leq$ minimum of the set color scale.<br>Blue (white for grayscale): z coordinate value $\geq$ maximum of the set color scale. |

# **Basic Functions of the Setup Wizard**

The basic functions are available in the Setup Wizard, in the menu bar to the right under the display window.

| Control    | Designation | Function                                                                                                 |
|------------|-------------|----------------------------------------------------------------------------------------------------|
| Next >     | Next        | Proceed to the next step.                                                                                |
| < Previous | Previous    | Return to the previous step. From step 1, you return to the Device information page of the Setup Wizard. |
| 🔓 Save     | Save        | When you have completed the last "Review results" step, you can save your settings.                      |

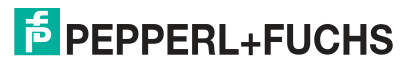

# 6.2.2 Setup Wizard (Set up)

The Setup Wizard will guide you through all the steps necessary to set up the sensor step by step.

| Ľ<br>≁   | Set up             |  |
|----------|--------------------|--|
| Ŗ        | DEVICE             |  |
| <i>•</i> | Introduction       |  |
| <b>t</b> | Device information |  |
| ((ı·     | Set trigger        |  |
| —        | Measurement        |  |
| [→       | Filter             |  |
|          | Output format      |  |
|          | Check result       |  |

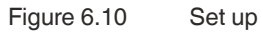

#### Link to chapter

| Area   | Function           | Link                |
|--------|--------------------|---------------------|
| DEVICE | Introduction       | See chapter 6.2.2.1 |
|        | Device information | See chapter 6.2.2.2 |
|        | Set trigger        | See chapter 6.2.2.3 |
|        | Measurement        | See chapter 6.2.2.4 |
|        | Filter             | See chapter 6.2.2.5 |
|        | Output format      | See chapter 6.2.2.6 |
|        | Check result       | See chapter 6.2.2.7 |

#### 6.2.2.1 Introduction

Use "Set up" > "Introduction" to access the "Wizard introduction" window. From this page, a Setup Wizard can be started that guides you through all the necessary steps to set all required sensor parameters step by step.

| ViSol  |                    |                                                                  |                                                                                  |                                                                                                    | _ @ ×                   |
|--------|--------------------|------------------------------------------------------------------|----------------------------------------------------------------------------------|----------------------------------------------------------------------------------------------------|-------------------------|
| ΨĐ     | ← Dashboard        | SmartRunner 3-D ToF<br>SR3D_TOF                                  | Application specific tag:<br>Location tag:                                       |                                                                                                    | 🕀 EN                    |
| Ľ<br>≁ | Set up             | Wizard introdu                                                   | uction                                                                           |                                                                                                    |                         |
| ß      |                    | Starting from this page, a wize<br>device step by step. The wize | ard can be launched to support in setti<br>rd can be executed either from the de | ng up the device. The following pages help to carry out the<br>ault settings or from the current settings of the device. | parameterization of the |
|        |                    |                                                                  |                                                                                  |                                                                                                    |                         |
| 1      | Device information | Start with default parameters                                    | Start with current parameters                                                    |                                                                                                    |                         |
| ((ı·   | Set trigger        |                                                                  |                                                                                  |                                                                                                    |                         |
|        | Measurement        |                                                                  |                                                                                  |                                                                                                    |                         |
| [→     | Filter             |                                                                  |                                                                                  |                                                                                                    |                         |
|        | Output format      |                                                                  |                                                                                  |                                                                                                    |                         |
|        | Check result       |                                                                  |                                                                                  |                                                                                                    |                         |

Figure 6.11 Wizard introduction

The Setup Wizard can be run either from the default settings or from the current sensor settings.

#### 6.2.2.2 Device Information

Use "Set up" > "Device information" to access the "Device information" window. A preview image of the camera shot and basic information about the sensor are displayed.

| Device information                                                                                                    |                                            |
|----------------------------------------------------------------------------------------------------|--------------------------------------------|
| Enter the following information below to help identify your device later.<br>Observe that the small preview image of the incoming image data appea | ars to the right.                          |
| Identification                                                                                                    | Preview                                    |
| Application specific tag                                                                                                    |                                            |
| Application specific tag                                                                                                    |                                            |
|                                                                                                    | a                                          |
| Function specific tag                                                                                                    |                                            |
| Function specific tag                                                                                                    |                                            |
|                                                                                                    |                                            |
| Location tag                                                                                                    | and the second of the second second second |
| Location tag                                                                                                    |                                            |

#### Figure 6.12 Device information

Enter the following information to identify your sensor at a later time. Make sure that the preview of the incoming image appears on the right.

| Information              | Description                                                               |
|--------------------------|---------------------------------------------------------------------------|
| Application specific tag | Application-specific tag                                                  |
| Function specific tag    | Function-specific tag                                                     |
| Location tag             | Location tag                                                              |
| Preview                  | A live preview of the camera shot is displayed in the right window range. |

2023-05

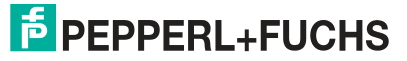

#### 6.2.2.3 Set Trigger

Use "Set up" > "Set Trigger" to access "Set Trigger." The trigger source starts an event. It triggers the capture and evaluation of scenes.

There are a number of ways to trigger object detection by the camera. An external signal can be used to trigger the individual objects. The camera can also be configured to capture objects at regular intervals without any external trigger signal.

The sensor distinguishes between different trigger sources:

#### **Trigger Source**

| Trigger          |
|------------------|
| Trigger source   |
| Auto Trigger 🗸 🔻 |
| Auto Trigger     |
| Line 1           |
| Software         |

Figure 6.13 Trigger source

| Option       | Description                                                                                                    |
|--------------|----------------------------------------------------------------------------------------------------|
| Auto Trigger | The sensor continuously captures images at a preset frame rate.                                                  |
| Line 1       | The sensor is triggered via the rising or falling edge of an input signal (see "Trigger Activation" on page 50). |
| Software     | The sensor is controlled via the process interface of the connected control panel (e.g., from PLC/PC).           |

# Frame Rate (Autotrigger Fame Rate [Hz])

| Autotrigger Frame | e Rate [Hz] |
|-------------------|-------------|
| <b></b>           | 30          |
|                   |             |

Figure 6.14 Frame Rate

| Option                     | Description                                                                                                    |  |
|----------------------------|----------------------------------------------------------------------------------------------------|--|
| Autotrigger Fame Rate [Hz] | If you select "Auto Trigger" as the trigger source, you can set the frame rate in Hz. The "Auto trigger frequency" slider can be used to change the frame rate or enter it in the display window. The maximum frame rate that can be set is 30 Hz. |  |

#### Note

With a higher frame rate, the sensor's own heat increases. The noise in the sensor increases as the temperature increases. This can have a negative effect on the measurement results.

When the maximum sensor temperature is exceeded, the frame rate is reduced.

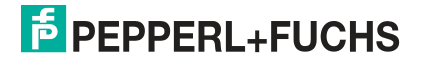

# **Trigger Activation**

The "Trigger Activation" parameter has only one effect in the line 1—trigger (see "Trigger Source" on page 49).

| Trigger Activation |   |
|--------------------|---|
| Rising Edge        | - |
| Falling Edge       |   |
| Rising Edge        |   |

Figure 6.15 Trigger Activation

| Option             |              | Description                                                                  |
|--------------------|--------------|------------------------------------------------------------------------------|
| Trigger Activation | Rising Edge  | The sensor is triggered by hardware via the rising edge of an input signal.  |
|                    | Falling Edge | The sensor is triggered by hardware via the falling edge of an input signal. |

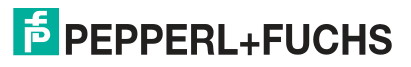

#### 6.2.2.4 Measurement

Use "Set up" > "Measurement" to access the "Measurement" window.

# **Default Settings**

| Range Mode       |     |
|------------------|-----|
| 1.50 m           | •   |
| Exposure Time (L | ısl |
|                  | 300 |
|                  |     |
| Minimum Amplitu  | Ide |
| •                | 500 |
|                  |     |
| ADVANCED         | ~   |

| Option             |        | Description                                                                                                    |
|--------------------|--------|----------------------------------------------------------------------------------------------------|
| Range Mode         | 1.5 m  | Distance setting in m                                                                                                    |
|                    | 3.75 m | from the object to be measured. For example, if the object is 1.4 m                                                                                                    |
|                    | 7.5 m  | away, set the Range Mode to 1.5 m. From 1.5 m onwards, a new measurement interval starts again at 0 m. As a result, an object that is, for example, 2.5 m away from the sensor measures its distance as 1 m. |
| Exposure Time [µs] |        | The exposure time is set in $\mu$ s. The value for the exposure time can be changed with the slider or entered in the text field.                                                                            |
| Minimum Amplitude  |        | The minimum amplitude indicates which pixels are still accepted<br>as a valid measurement. All pixels with an amplitude lower than<br>the set value are discarded                                            |

# **Advanced Settings**

| ADVANCED     | ~ |
|--------------|---|
| Camera Mode  |   |
| Standard     | - |
| Binning Mode |   |
| Off          | - |

| Option       |              | Description                                                                                                    |  |
|--------------|--------------|----------------------------------------------------------------------------------------------------|--|
| Camera Mode  | FastMovement | Camera mode for scenes with very fast movements.                                                                                                    |  |
|              | HighDynamic  | Exposure mode for scenes with high dynamics. In this case, the image quality can be increased by two exposure with different exposure times. This mode is especially useful for areas with very different reflectivity (e.g., glossy white, black).<br>The maximum frame rate decreases to 15 Hz. In addition this mode is more susceptible to motion blur. |  |
|              | Standard     | Standard camera mode                                                                                                    |  |
| Binning Mode | 2x2          | Combine 4 pixels in one pixel                                                                                                    |  |
|              | 4x4          | Combine 16 pixels in one pixel                                                                                                    |  |
|              | Off          | Switch off binning                                                                                                    |  |

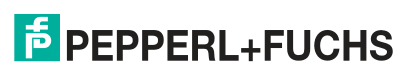

#### 6.2.2.5 Filter

Use "Set up" > "Filter" to access the "Filter" window.

# **Filter Settings**

| Flying Pixel Filter |    |  |  |
|---------------------|----|--|--|
| Flying Pixel Filte  | er |  |  |
| Spatial Filter      |    |  |  |
| Spatial Filter      |    |  |  |
| Temporal Filter     |    |  |  |
| -•                  | 2  |  |  |

| Option              | Description                                                                                                    |
|---------------------|----------------------------------------------------------------------------------------------------|
| Flying Pixel Filter | Flying pixels occur in spatial regions with uneven depth. Here, superim-<br>posed phase shifts result in mixed signals, which lead to incorrect distance<br>values. The filter detects and removes the "flying pixels" at the edges of the<br>distance image. |
| Spatial Filter      | Spatial filter that uses the values of the neighboring pixels to filter out the spatial noise in an image capture. The filter is used to smooth bumps on surfaces.                                                                                            |
| Temporal Filter     | The temporal filter determines the values of a pixel at different times to filter out the temporal noise in an image capture.<br>The slider controls the number of images that are averaged.                                                                  |

#### 6.2.2.6 Output Data Format

Use "Set up" > "Output format" to access the "Output data format" window.

| Output Data Format      |      |
|-------------------------|------|
| Calibrated ABC Grid     | •    |
| Calibrated ABC Grid     |      |
| Calibrated ABC Grid + A | mpli |
| Calibrated C            |      |
| Calibrated C + Amplitud | le   |
| Distance + Amplitude    |      |
| Distance                |      |

Figure 6.19

## Output data format

| Output data format                 | Description                                                                                                    |
|------------------------------------|----------------------------------------------------------------------------------------------------|
| Calibrated ABC Grid                | The result of the measuring cycle is a 3-D point cloud. These are spatial coordinates of the reflecting surfaces in a Cartesian coordinate system $(x,y,z)$ . The unit is millimeters. The sensors are geometrically calibrated at the factory for the exact calculation of these values.                                                                                                    |
| Calibrated ABC Grid +<br>Amplitude | The result of the measuring cycle is a 3-D point cloud that contains intensity data for each pixel. These are spatial coordinates of the reflecting surfaces in a Cartesian coordinate system (x,y,z). The unit is millimeters. The sensors are geometrically calibrated at the factory for the exact calculation of these values.                                                                        |
| Calibrated C                       | The depth image outputs the Z coordinate of the measured scene. If the sensor is perfectly aligned with an object 1 m away, the sensor would measure 1 m for each measurement point.                                                                                                    |
| Calibrated C +<br>Amplitude        | The depth image outputs the Z coordinate of the measured scene. If<br>the sensor is perfectly aligned with an object, e.g., 1 m away, the sen-<br>sor would measure 1 m for each measuring point. In addition, the<br>amplitude values of each pixel are measured.                                                                                                    |
| Distance + Amplitude               | Outputs the actual distance the light travels. In addition, the amplitude values of each pixel are measured.<br>For clarity, imagine the sensor looking at a flat white wall. The light that is reflected from the edges of the wall has to travel a longer distance than light that is reflected from a point directly opposite the sensor, i.e., the distances vary while the z value remains the same. |
| Distance                           | Outputs the actual distance the light travels.                                                                                                    |

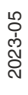

#### 6.2.2.7 Check Result

Use "Set up" > "Check result" to access the "Check Result" window.

The results display a summary of the application features. The results depend on the features you have previously set in the Setup Wizard.

| Summar<br>y Output Filter Measure Trigger<br>ment                                                                                                    |                                     |
|----------------------------------------------------------------------------------------------------|-------------------------------------|
| ^<br>Output Data                                                                                                    |                                     |
| Calibrated ABC Grid 🛛 🔫                                                                                                    |                                     |
|                                                                                                    |                                     |
| Flying Pixel Filter                                                                                                    |                                     |
|                                                                                                    |                                     |
| Spatial Filter                                                                                                    |                                     |
|                                                                                                    |                                     |
| Temporal Filter                                                                                                    |                                     |
|                                                                                                    |                                     |
| Range Mode                                                                                                    |                                     |
| 1.50 m 🔫                                                                                                    |                                     |
|                                                                                                    |                                     |
| Exposure Time [us]                                                                                                    |                                     |
|                                                                                                    |                                     |
| Minimum Amplitude                                                                                                    |                                     |
| • 504                                                                                                    |                                     |
|                                                                                                    |                                     |
| Trigger Source                                                                                                    |                                     |
| Auto Trigger 🛛 🗸                                                                                                    |                                     |
| Autotrigger Frame Rate                                                                                                    |                                     |
|                                                                                                    | Would you like to save your changes |
|                                                                                                    | to the device?                      |
| Trigger                                                                                                    | Yes                                 |
| Rising Edge                                                                                                    | No                                  |
|                                                                                                    | Cancel                              |
| Previous     Save     Save |                                     |

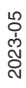

You can save the settings to the sensor using the "Save" button.

# 6.2.3 Advanced Configuration Mode (Expert)

In advanced configuration mode, all configuration parameters are presented in an overview. Here you can adjust the sensor to the optimal level for your application.

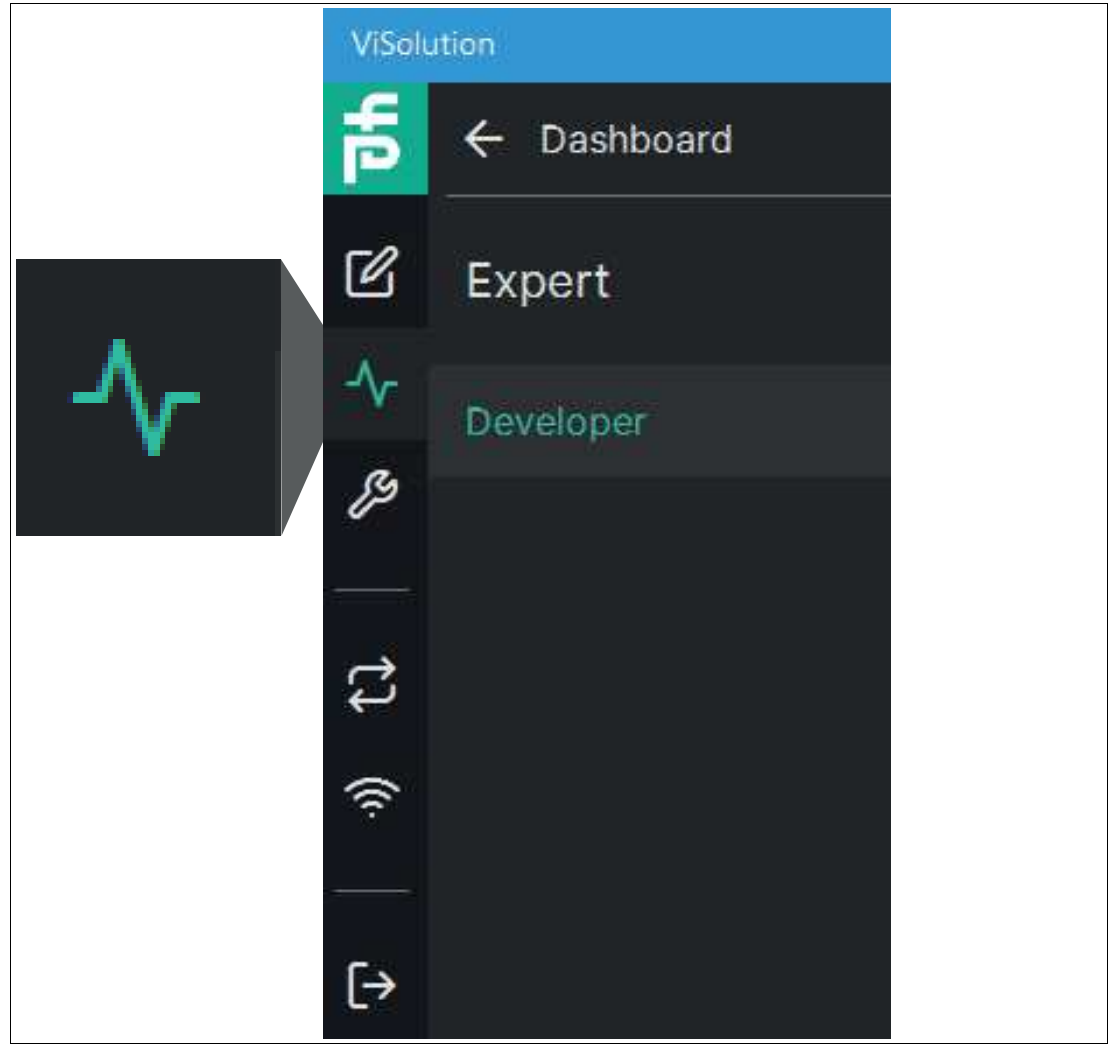

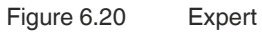

#### Link to Chapter

| Area     | Function  | Link                |
|----------|-----------|---------------------|
| Explorer | Developer | See chapter 6.2.3.1 |

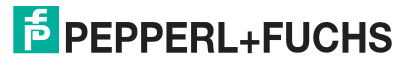

#### 6.2.3.1 Advanced Configuration Mode (Expert)

Use "Expert" > "Developer" to access the advanced configuration mode window. The display window shows live images while parameters are being edited.

| Parameters                  | Trigger Activation        |   |
|-----------------------------|---------------------------|---|
| ^                           | Rising Edge 🛛 👻           |   |
| Trigger Source              |                           |   |
| Auto Trigger 🛛 🔻            | Flying Pixel Filter       |   |
|                             | Flying Pixel Filter       |   |
| Output Data Format          | Spatial Filter            |   |
| Calibrated ABC Grid 🛛 🔻     | Spatial Filter            |   |
|                             | Application specific tag  |   |
| Autotrigger Frame Rate [Hz] | Application specific tag  |   |
| <b></b> <u>30</u>           |                           |   |
|                             | Function specific tag     |   |
| Range Mode                  | Function specific tag     |   |
| 1.50 m 🔻                    |                           |   |
|                             | Location tag              |   |
| Temporal Filter             | Location tag              |   |
|                             |                           |   |
| Exposure Time [us]          | Trigger                   |   |
|                             | Trigger                   |   |
| 648                         |                           |   |
| Trigger Enabled             | Device temperature status |   |
| Trigger Enabled             | Ok 👻                      |   |
| O and and the de            |                           | ~ |
| Camera Mode                 |                           |   |
| Standard 🗸                  |                           |   |
| Dinning Mode                |                           |   |
| Binning Mode                |                           |   |
| Off 🗾                       |                           |   |
| Minimum Amplitudo           |                           |   |
|                             |                           |   |
| 193                         |                           |   |
| Trigger Activation          |                           |   |
|                             |                           |   |
| Figure 6.21 Expert          |                           |   |

#### **Trigger Source**

| Option       | Description                                                                                            |
|--------------|----------------------------------------------------------------------------------------------------|
| Auto Trigger | The sensor continuously captures images at a preset frame rate.                                        |
| Line 1       | The sensor is triggered by hardware via the rising or falling edge of an input signal.                 |
| Software     | The sensor is controlled via the process interface of the connected control panel (e.g., from PLC/PC). |

#### **Output Data Format**

| Output data format                 | Description                                                                                                    |
|------------------------------------|----------------------------------------------------------------------------------------------------|
| Calibrated ABC Grid                | The result of the measuring cycle is a 3-D point cloud. These are spatial coordinates of the reflecting surfaces in a Cartesian coordinate system $(x,y,z)$ . The unit is millimeters. The sensors are geometrically calibrated at the factory for the exact calculation of these values.                                                                                                    |
| Calibrated ABC Grid +<br>Amplitude | The result of the measuring cycle is a 3-D point cloud that contains intensity data for each pixel. These are spatial coordinates of the reflecting surfaces in a Cartesian coordinate system (x,y,z). The unit is millimeters. The sensors are geometrically calibrated at the factory for the exact calculation of these values.                                                                                       |
| Calibrated C                       | The depth image outputs the Z coordinate of the measured scene.<br>If the sensor is perfectly aligned with an object 1 m away, the<br>sensor would measure 1 m for each measurement point.                                                                                                    |
| Calibrated C + Amplitude           | The depth image outputs the Z coordinate of the measured scene.<br>If the sensor is perfectly aligned with an object, e.g., 1 m away, the<br>sensor would measure 1 m for each measuring point. In addition,<br>the amplitude values of each pixel are measured.                                                                                                    |
| Distance + Amplitude               | Outputs the actual distance the light travels. In addition, the<br>amplitude values of each pixel are measured.<br>For clarity, imagine the sensor looking at a flat white wall. The light<br>that is reflected from the edges of the wall has to travel a longer<br>distance than light that is reflected from a point directly opposite<br>the sensor, i.e., the distances vary while the z value remains the<br>same. |
| Distance                           | Outputs the actual distance the light travels.                                                                                                    |

## Frame Rate (Autotrigger Fame Rate [Hz])

| Option                     | Description                                                                                                    |
|----------------------------|----------------------------------------------------------------------------------------------------|
| Autotrigger Fame Rate [Hz] | If you select "Auto Trigger" as the trigger source, you can set the frame rate in Hz. The "Auto trigger frequency" slider can be used to change the frame rate or enter it in the display window. The maximum frame rate that can be set is 30 Hz. |

#### Range Mode

| Option     |        | Description                                                                                                    |
|------------|--------|----------------------------------------------------------------------------------------------------|
| Range Mode | 1.5 m  | Distance setting in m<br>For static objects, set the "Range Mode" according to the distance<br>from the object to be measured. For example, if the object is 1.4 m                                           |
|            | 3.75 m |                                                                                                    |
|            | 7.5 m  | away, set the Range Mode to 1.5 m. From 1.5 m onwards, a new measurement interval starts again at 0 m. As a result, an object that is, for example, 2.5 m away from the sensor measures its distance as 1 m. |

2023-05

#### **Temporal Filter**

| Option          | Description                                                                                                    |
|-----------------|----------------------------------------------------------------------------------------------------|
| Temporal Filter | The temporal filter determines the values of a pixel at different times to filter out the temporal noise in an image capture.<br>The slider controls the number of images that are averaged. |

#### Exposure Time [µs]

| Option             | Description                                                                                                    |
|--------------------|----------------------------------------------------------------------------------------------------|
| Exposure Time [µs] | The exposure time is set in $\mu$ s. The value for the exposure time can be changed with the slider or entered in the text field. |

#### **Trigger Enable**

| Option         | Description                   |
|----------------|-------------------------------|
| Trigger Enable | Enable or disable the trigger |

#### Camera Mode

| Option      |              | Description                                                                                                    |
|-------------|--------------|----------------------------------------------------------------------------------------------------|
| Camera Mode | FastMovement | Camera mode for scenes with very fast movements.                                                                                                    |
|             | HighDynamic  | Exposure mode for scenes with high dynamics. In this case,<br>the image quality can be increased by two exposures with<br>different exposure times. This mode is especially useful for<br>areas with very different reflectivity (e.g., glossy, white,<br>black).<br>The maximum frame rate decreases to 15 Hz. In addition,<br>this mode is more susceptible to motion blur. |
|             | Standard     | Standard Camera Mode                                                                                                    |

#### **Binning Mode**

| Option       |     | Description                    |
|--------------|-----|--------------------------------|
| Binning Mode | 2x2 | Combine 4 pixels in one pixel  |
|              | 4x4 | Combine 16 pixels in one pixel |
|              | Off | Switch off binning             |

#### Minimum Amplitude

| Option            | Description                                                                                                    |
|-------------------|----------------------------------------------------------------------------------------------------|
| Minimum Amplitude | Set the minimum amplitude range of your image capture using the slider. The amplitude is used to set the strength of the measuring signal. |

#### **Trigger Activation**

| Option             |              | Description                                                                  |
|--------------------|--------------|------------------------------------------------------------------------------|
| Trigger Activation | Rising Edge  | The sensor is triggered by hardware via the rising edge of an input signal.  |
|                    | Falling Edge | The sensor is triggered by hardware via the falling edge of an input signal. |

#### **Flying Pixel Filter**

| Option              | Description                                                                                                    |
|---------------------|----------------------------------------------------------------------------------------------------|
| Flying Pixel Filter | Flying pixels occur in spatial regions with uneven depth. Here, superim-<br>posed phase shifts result in mixed signals, which lead to incorrect dis-<br>tance values. The filter detects and removes the "flying pixels" at the<br>edges of the distance image. |

## **Spatial Filter**

| Option         | Description                                                                                                    |
|----------------|----------------------------------------------------------------------------------------------------|
| Spatial Filter | Spatial filter that uses the values of the neighboring pixels to filter out the spatial noise in an image capture. The filter is used to smooth bumps on surfaces. |

#### **Device Information**

| Information              | Description              |
|--------------------------|--------------------------|
| Application specific tag | Application-specific tag |
| Function specific tag    | Function-specific tag    |
| Location tag             | Location tag             |

#### Trigger

| Option  | Description                                                            |
|---------|------------------------------------------------------------------------|
| Trigger | By clicking on the "Trigger" button, a software trigger event is sent. |

#### **Device Temperature Status**

| Option                    | Description                                |
|---------------------------|--------------------------------------------|
| Device Temperature Status | Sensor temperature information, e.g., "OK" |

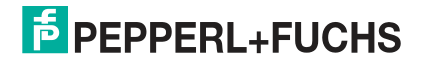

# 6.2.4 Maintain

You can use the Maintain function to check the status of the sensor and keep it up to date.

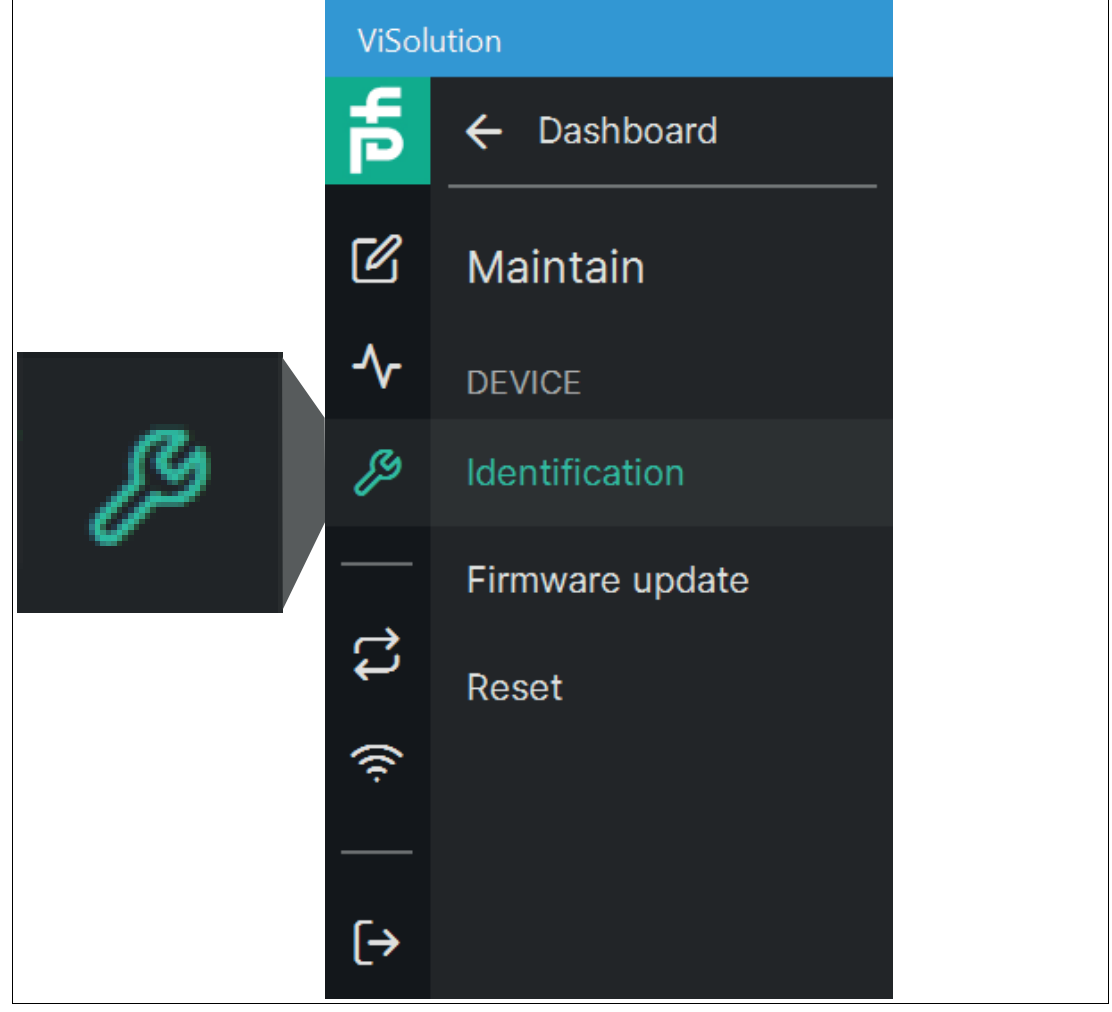

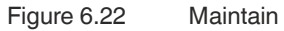

#### Link to Chapter

| Area   | Function        | Link                 |
|--------|-----------------|----------------------|
| DEVICE | Identification  | See chapter 6.2.4.1. |
|        | Firmware Update | See chapter 6.2.4.2. |
|        | Reset           | See chapter 6.2.4.3  |

#### 6.2.4.1 Identification

Use "Maintain" > "Identification" to access the "Identification" window.

| Information              | Description              |
|--------------------------|--------------------------|
| Application specific tag | Application-specific tag |
| Function specific tag    | Function-specific tag    |
| Location tag             | Location tag             |

#### **Identification parameters**

| ID card               | Description             |
|-----------------------|-------------------------|
| VendorName            | Manufacturer            |
| VendorURL             | Manufacturer's URL      |
| ProductName           | Product name            |
| PartNumber            | Product number          |
| ProductClass          | Product class           |
| SerialNumber          | Serial number           |
| FirmwareVersion       | Firmware version        |
| HardwareVersion       | Hardware version        |
| ProtocolStackRevision | Protocol stack revision |
| UniqueProductID       | Unique product ID       |

#### 6.2.4.2 Firmware Update

Use "Maintain" > "Firmware Update" to access the "Firmware Update."

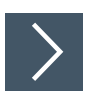

# **Updating Firmware**

To update the firmware on your device, proceed as follows:

- **1.** Select a valid update file.
- 2. Start the update process.
  - → The selected file is uploaded to the sensor. Once it is uploaded, the update will start automatically.

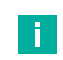

## Note

The update process may take a few minutes. Do not switch off the sensor during this time.

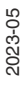

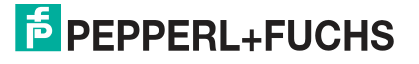

#### 6.2.4.3 Resetting to the Factory Settings (Reset)

Use "Maintain" > "Reset" to access the "Reset to factory settings" window.

To erase all the data on the device (configuration, applications, etc.), the sensor can be reset to the factory settings. The firmware version is not reset during this process.

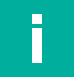

Existing settings and applications will be deleted when reset to factory defaults. If necessary, export the existing settings beforehand.

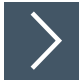

# **Resetting to the Factory Settings**

1. Click the "Reset parameters" button.

 $\mapsto$  A confirmation prompt is displayed.

2. Click "Yes" to confirm.

→ All settings will be reset. A "Device reset" confirmation appears.

# 6.2.5 Explore Device

Note

The "Explore Device" menu allows you to gain an initial impression of the sensor without configuring the sensor. This menu is not available in the current software version.

# 6.2.6 Transfer Configuration

You can use the "Transfer Configuration" menu to save your current sensor parameters to a file or to load such a file onto the sensor.

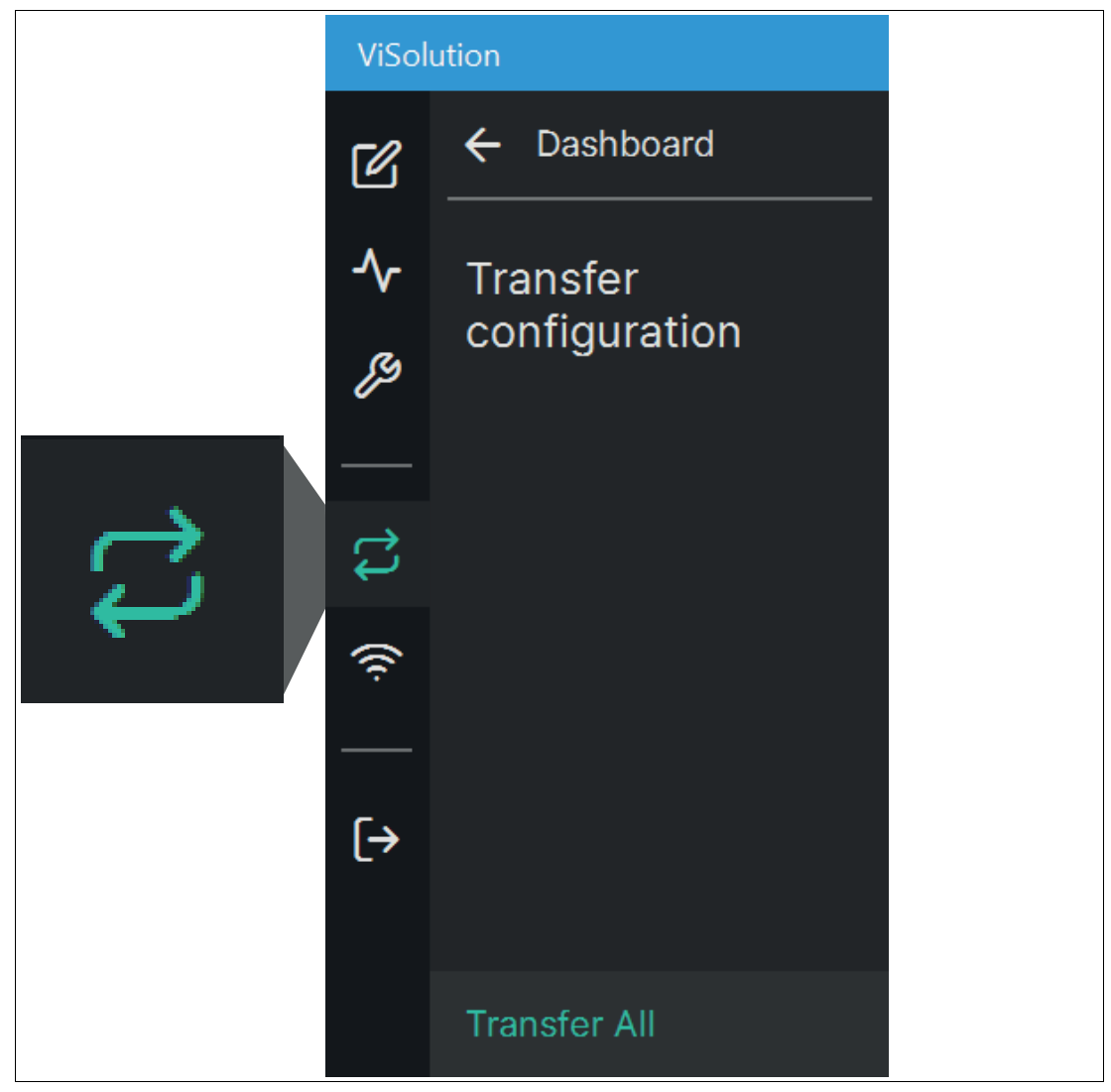

#### Link to Chapter

| Area                                   | Function             | Link                |
|----------------------------------------|----------------------|---------------------|
| Transfer Configuration<br>Transfer All | Export configuration | See chapter 6.2.6.1 |
|                                        | Import settings      | See chapter 6.2.6.2 |

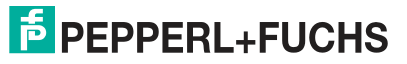

#### 6.2.6.1 Export Configuration

The "Export configuration" function is used to export all settings and applications from the sensor to the PC.

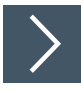

# **Export configuration**

1. Click the "Export configuration" button to start the export of the settings.

→ The selected storage path is displayed (c:\tmp). The file name contains the current timestamp.

2. If necessary, change the name and click Save.

 $\mapsto$  The settings are saved to a file with the extension .sr3d\_tof\_pfc.

#### 6.2.6.2 Import Configuration

During imports, parameter settings can be loaded from the selected file.

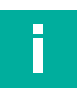

# Note

Importing the new parameter settings will overwrite the current parameter settings for the sensor. If necessary, export the existing settings beforehand.

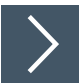

1. Click on the "Import configuration" button.

 $\mapsto$  The "P+F parameter file" window opens.

- 2. Select the file to import with the extension .sr3d\_tof\_pfc.
- 3. Click "Open."

 $\mapsto$  The import starts.

# 6.2.7 Check Connectivity

Manage connections to the network.

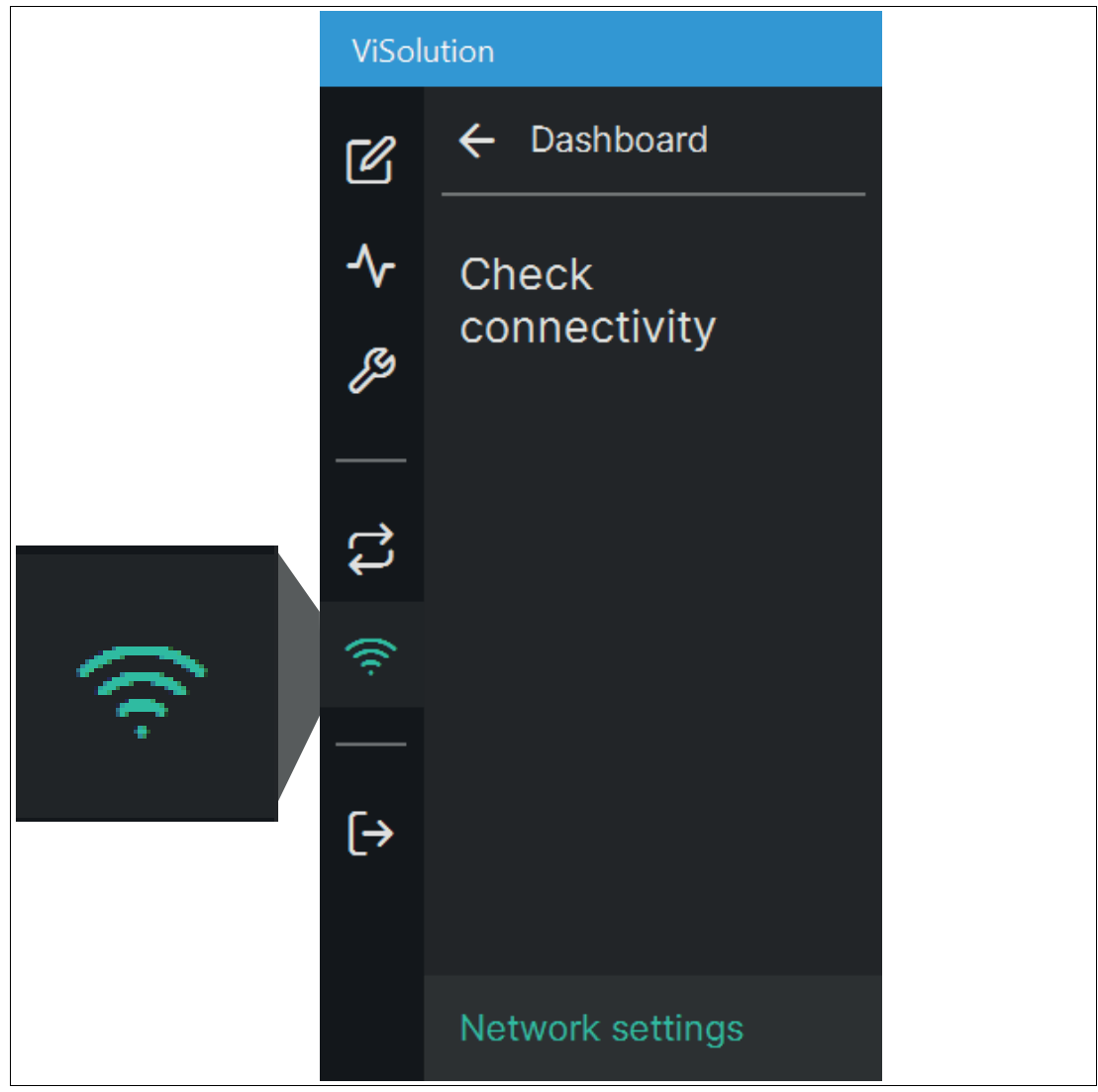

Figure 6.23 Check connectivity

#### Link to Chapter

| Function         | Link                 |
|------------------|----------------------|
| Network Settings | See chapter 6.2.7.1. |

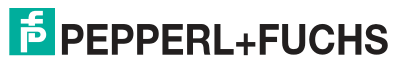

#### 6.2.7.1 Network Settings

Use "Check Connectivity" > "Network Settings" to access the "Network Settings" window.

| Network Settings             |  |
|------------------------------|--|
| IP address                   |  |
| 192.168.2.4                  |  |
|                              |  |
| Subnet mask                  |  |
| 255.255.255.0                |  |
|                              |  |
| Gateway                      |  |
| Gateway                      |  |
| Save                         |  |
| Figure 6.24 Network settings |  |

| Information | Description         |
|-------------|---------------------|
| IP address  | IP address setting  |
| Subnet mask | Subnet mask setting |
| Gateway     | Gateway setting     |

2023-05

# 6.2.8 Logout

Use "Logout" to exit the user interface and access the device overview screen (see "Device Overview" on page 37).

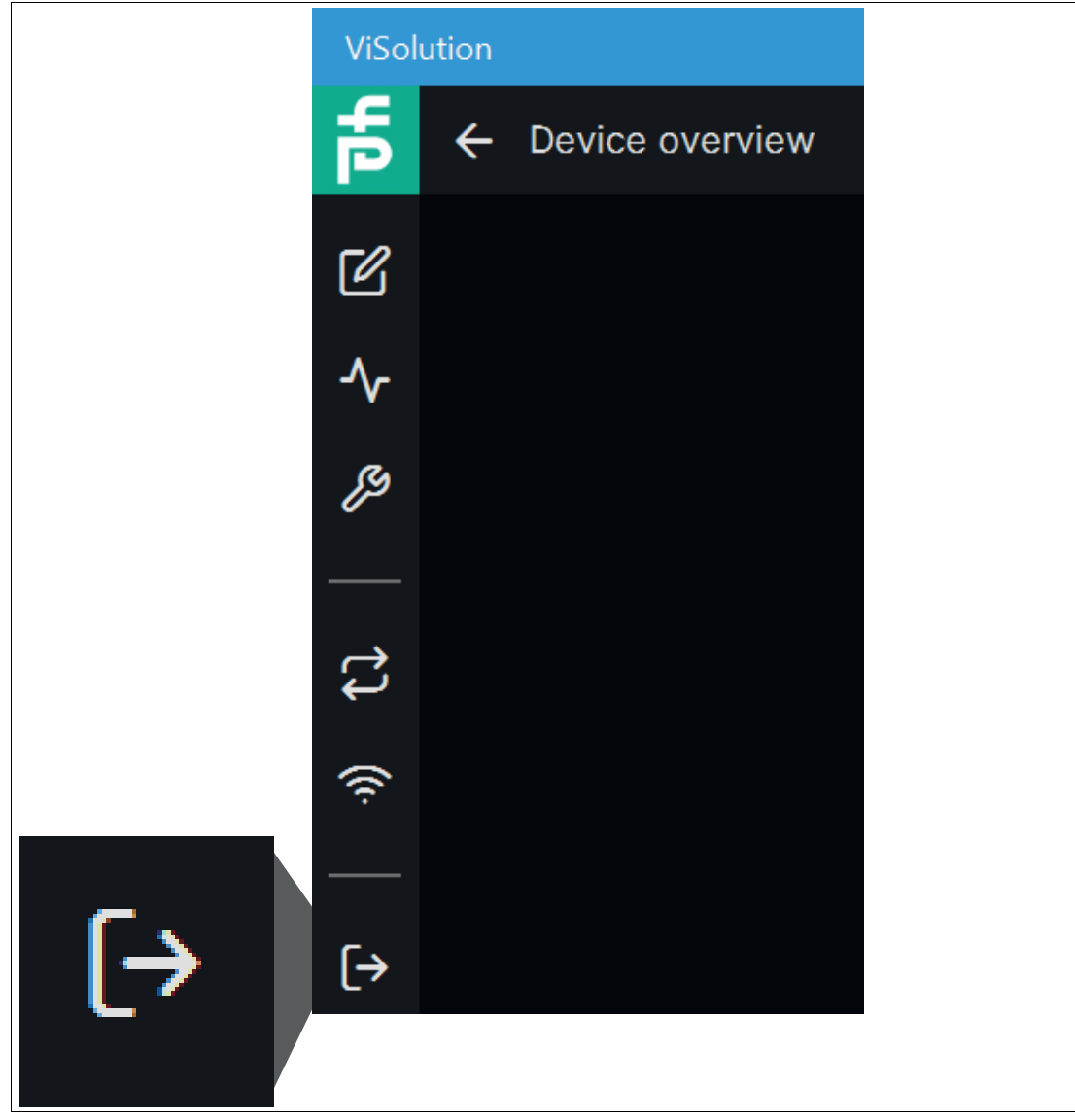

Figure 6.25

Logout

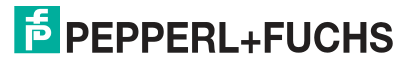

# 7 Maintenance and Repair

# 7.1 Servicing

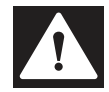

#### Danger!

Danger to life due to electrical current!

Contact with live parts causes immediate danger to life.

- Allow only qualified electricians to carry out work on the electrical installation.
- Switch off the power supply before carrying out servicing, cleaning, and repairs, and prevent the supply from being switched on again.
- Keep the live parts free from moisture.

The device is maintenance-free. To get the best possible performance out of your device, keep the optical unit on the device clean, and clean it when necessary.

Observe the following instructions when cleaning:

- Do not touch the optical unit with your fingers.
- Do not immerse the device in water. Do not spray the device with water or other liquids.
- Do not use abrasive agents to clean the surface of the device.
- Use a cotton or paper cloth moistened (not soaked) with water or isopropyl alcohol.
- Remove any residual alcohol using a cotton or paper cloth moistened (not soaked) with distilled water.
- Wipe the device surfaces dry using a lint-free cloth.

# 7.2 Repair

The device must not be repaired, changed, or manipulated. In case of failure, always replace the device with an original device.

# 8 Troubleshooting

# 8.1 What to Do in the Event of a Fault

Before you have the device repaired, perform the following actions:

- Test the system according to the checklist below.
- Contact our service center to localize the problem.

#### Checklist

| Fault                             | Cause                                                      | Fault Repair                                                                                                    |
|-----------------------------------|------------------------------------------------------------|----------------------------------------------------------------------------------------------------|
| "PWR" LED<br>does not light<br>up | The power supply is switched off                           | Determine whether there is a reason why the<br>power supply is switched off (installation or<br>maintenance work, etc.). Switch on the power<br>supply if necessary. |
|                                   | Wiring error, cable break                                  | Check the wiring carefully and repair any faults with the wiring. Check the cables to ensure that they are functioning properly. See chapter 3.7.                    |
| Control panel receiving no        | Connection cable not connected                             | Connect the connection cable.                                                                                                    |
| data                              | Incorrect connection cable used                            | Use the appropriate connection cable only.<br>See chapter 2.5.                                                                                                    |
|                                   | Sensor incorrectly parameter-<br>ized                      | Make sure that you have set the correct parameterization. See chapter 6.                                                                                             |
| Test object not detected          | Incorrect sensing range or opening angle                   | Observe the sensing range and opening angle, see chapter 3.3.                                                                                                    |
|                                   | Front panel dirty                                          | Clean the front panel. See chapter 7.1 .                                                                                                    |
|                                   | Error factors:<br>• Temperature                            | There are some influencing factors that can affect the sensor measurements and limit the measurement accuracy, see chapter 3.4                                       |
|                                   | Ambient light                                              |                                                                                                    |
|                                   | Scattered light                                            |                                                                                                    |
|                                   | Multiple reflections                                       |                                                                                                    |
|                                   | <ul> <li>Reflectance of measurement<br/>objects</li> </ul> |                                                                                                    |
|                                   | Ambiguous range                                            |                                                                                                    |
|                                   | Flying pixels                                              |                                                                                                    |
|                                   | Incorrect sensor configuration                             |                                                                                                    |
| Measurement<br>errors             | Test object outside the sens-<br>ing range                 | Better positioning of the test object, see chapter 3.3                                                                                                    |
|                                   | Incorrect distance to the test object                      | Observe the distance values, see chapter 3.3                                                                                                    |
|                                   | Housing incorrectly mounted                                | Mount the housing correctly,                                                                                                    |

| Fault                                 | Cause                                                     | Fault Repair                                                                                                    |
|---------------------------------------|-----------------------------------------------------------|----------------------------------------------------------------------------------------------------|
| No connec-<br>tion to the sen-<br>sor | Alternating-current voltage or<br>supply voltage too high | Connect sensor to direct-current voltage (DC) only. Ensure that the supply voltage level is within the specified sensor range.                                                                           |
|                                       | Network settings                                          | Set up Windows network communication between the sensor and a PC/laptop, see chapter 3.8                                                                                                    |
|                                       |                                                           | Due to the large amount of data supplied by<br>the sensor per second, the sensor(s) must be<br>connected to the PC via a Gigabit Ethernet<br>network.                                                    |
|                                       | Forgot IP address                                         | You can set the IP address manually using<br>Windows network communication. Note that<br>the sensor and PC/laptop (or NIC [network<br>interface controller]) are on the same subnet,<br>see chapter 3.8. |

If none of the above remedies the problem, please contact our service center. Please
have the error images and the version number of the firmware available. The firmware
version number can be found at the top right of the user interface.

# Your automation, our passion.

# **Explosion Protection**

- Intrinsic Safety Barriers
- Signal Conditioners
- FieldConnex<sup>®</sup> Fieldbus
- Remote I/O Systems
- Electrical Ex Equipment
- Purge and Pressurization
- Industrial HMI
- Mobile Computing and Communications
- HART Interface Solutions
- Surge Protection
- Wireless Solutions
- Level Measurement

# **Industrial Sensors**

- Proximity Sensors
- Photoelectric Sensors
- Industrial Vision
- Ultrasonic Sensors
- Rotary Encoders
- Positioning Systems
- Inclination and Acceleration Sensors
- Fieldbus Modules
- AS-Interface
- Identification Systems
- Displays and Signal Processing
- Connectivity

Pepperl+Fuchs Quality Download our latest policy here:

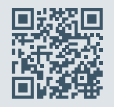

www.pepperl-fuchs.com/quality

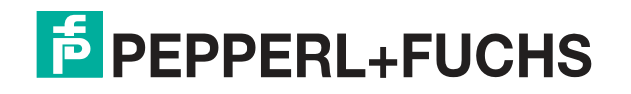

www.pepperl-fuchs.com © Pepperl+Fuchs · Subject to modifications / TDOCT-7984AENG